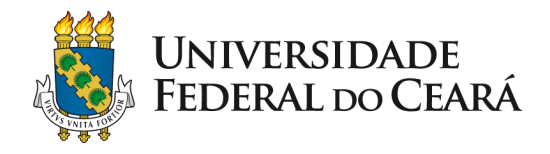

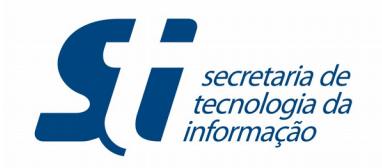

# MANUAL PARA CRIAÇÃO DE FORMULÁRIOS, MODELOS E DOCUMENTOS

# SISTEMA ELETRÔNICO DE INFORMAÇÃO – SEI

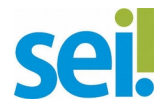

Outubro - 2017

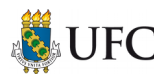

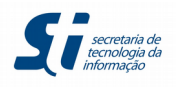

# ACESSANDO O SEI

Para acessar o sistema você deverá digitar na barra de endereços do seu navegador o seguinte link: <u>sei.ufc.br</u>

A tela abaixo irá aparecer e você irá inserir o seu usuário e senha (mesmos utilizados nos sistemas do SI3).

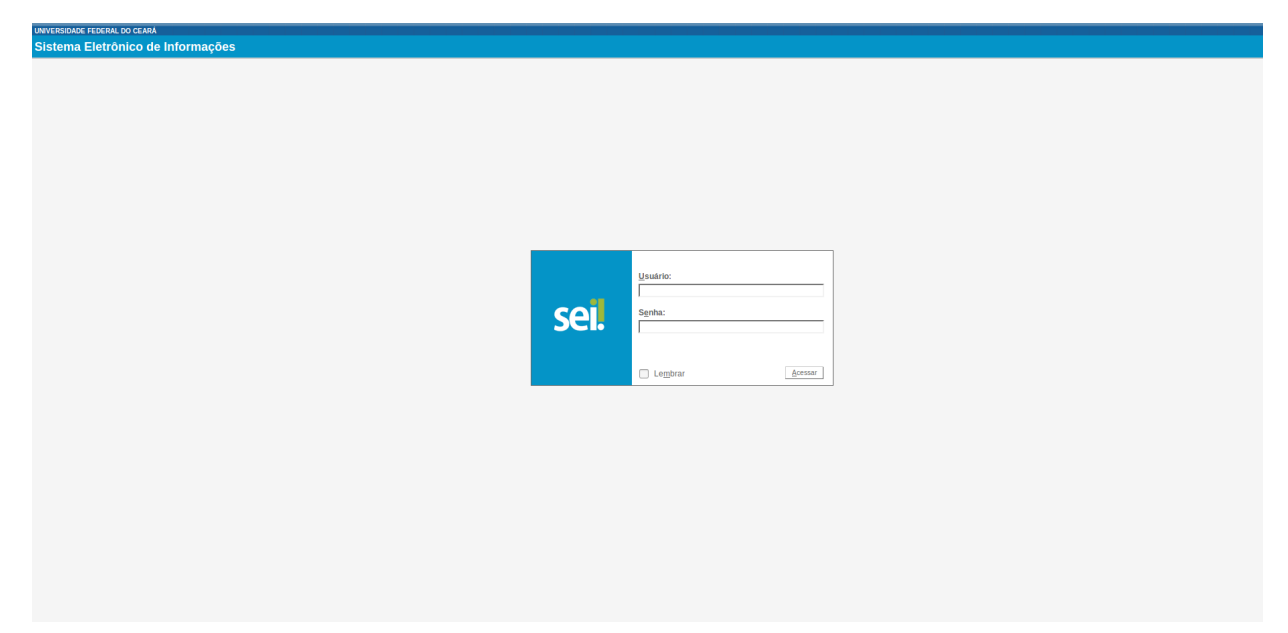

Na primeira tela de acesso, conforme mostrado abaixo, posicione o cursor do mouse em cima do menu Administração.

| UNIVERSIDADE FEDERAL DO CEARA                    |                                                                                   |
|--------------------------------------------------|-----------------------------------------------------------------------------------|
| Sei. UFC - PROTOCOLO                             |                                                                                   |
| Administração                                    | Editor + TOCESSOS<br>Tipos de Pormulários + 2010 100 2010 2010 2010 2010 2010 201 |
| Processos Sobrestados<br>Acompanhamento Especial |                                                                                   |

Irá aparecer ao lado três opções, são elas:

- Editor;
- Tipos de Documento;
- Tipos de Formulários;

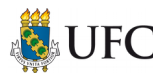

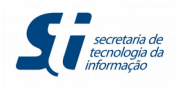

# CRIANDO FORMULÁRIO

Vamos simular a criação do formulário *Solicitação de Licença para Tratamento de Saúde* mostrado abaixo.

| UFC SOLICITAÇÃO DE LICENÇA PARA<br>TRATAMENTO DE SAÚDE |                                                                                                    |                |        |              |      |           |            |           |             |       |     |
|--------------------------------------------------------|----------------------------------------------------------------------------------------------------|----------------|--------|--------------|------|-----------|------------|-----------|-------------|-------|-----|
| Orientação Normativa SRH<br>de Abril de 2009; Manual d | Orientação Normativa SRH/MPOG, nº 03 de 23 de Fevereiro de 2010; Decreto nº 7.003, de 09 de Novembro de 2009; Decreto nº 6.833, de 29<br>de Abril de 2009; Manual de Pericia Oficial em Saúde do Servidor Público Federal de 2010. |                |        |              |      |           |            |           |             |       |     |
|                                                        | A(O) Pró-Reitor(a) de Gestão de Pessoas                                                                                                    |                |        |              |      |           |            |           |             |       |     |
| DADOS DO REQUER                                        | ENTE                                                                                                    |                |        |              |      |           |            |           |             |       |     |
| SIAPE                                                  | SIAPE NOME                                                                                                    |                |        |              |      |           |            |           |             |       |     |
| NOME SOCIAL                                            |                                                                                                    |                |        |              |      | E-MAIL    |            |           |             |       |     |
| LOTAÇÃO / CARGO                                        |                                                                                                    |                |        |              |      |           |            | Nivel     | Classe      | Pad   | rão |
| ENDER EÇO                                              |                                                                                                    |                |        |              |      |           |            | TELEFONE  | CELULAR     | -     |     |
| BAIRRO                                                 |                                                                                                    | CE             | Р      |              | CID/ | ADE       |            |           |             |       | UF  |
| IDENTIDADE                                             |                                                                                                    | Orgão Emissor  | UF     | DATA EMIS    | SÃO  | 1         | CPF        |           |             |       |     |
| ORCÕES                                                 |                                                                                                    |                | -      | <sup>_</sup> |      |           |            |           |             |       |     |
| Licença par                                            | a Tratamento de S                                                                                                    | aúde           |        |              | icen | ça por Mo | tivo de Do | ença em p | essoa da Fa | mília |     |
|                                                        |                                                                                                    |                |        |              |      |           |            |           |             |       |     |
| DATA                                                   | ASSI                                                                                                    | NATURA DO REC  | UEREN  | ITE          |      |           |            |           |             |       |     |
| //                                                     |                                                                                                    |                |        |              |      |           |            |           |             |       |     |
| DATA                                                   | ASSI                                                                                                    | NATURA E CARII | MBO DO | DIRIGENTE    |      |           |            |           |             |       |     |
|                                                        |                                                                                                    |                |        |              |      |           |            |           |             |       |     |
|                                                        |                                                                                                    |                |        |              |      |           |            |           |             |       |     |
| Parecer da CPAS                                        | E                                                                                                    |                |        |              |      |           |            |           |             |       |     |
|                                                        |                                                                                                    |                |        |              |      |           |            |           |             |       |     |
|                                                        |                                                                                                    |                |        |              |      |           |            |           |             |       |     |
|                                                        |                                                                                                    |                |        |              |      |           |            |           |             |       |     |
|                                                        |                                                                                                    |                |        |              |      |           |            |           |             |       |     |
|                                                        |                                                                                                    |                |        |              |      |           |            |           |             |       |     |
|                                                        |                                                                                                    |                |        |              |      |           |            |           |             |       |     |
|                                                        |                                                                                                    |                |        |              |      |           |            |           |             |       |     |

Para tanto siga os passos descritos a seguir.

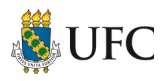

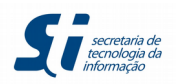

# 1º Passo

Em Tipos de Formulários, clique na opção **Novo**.

| UNIVERSIDADE FEDERAL DO CEARA |   |                     |        |            |   |
|-------------------------------|---|---------------------|--------|------------|---|
| Sei ufc-protocolo             |   |                     |        |            |   |
| Administração                 | • | Editor              | •      | rocessos   |   |
| Controle de Processos         |   | Tipos de Documento  | ►      |            |   |
| Iniciar Processo              |   | Tipos de Formulário | s⊧     | Listar 🔀 🗞 |   |
| Retorno Programado            |   | ·                   | _      | Novo       | _ |
| Pesquisa                      |   |                     |        | Reativar   |   |
| Base de Conhecimento          |   | Ver processos a     | tribuí |            |   |
| Textos Padrão                 |   |                     |        |            |   |
| Modelos Favoritos             |   |                     |        |            |   |
| Blocos de Assinatura          |   |                     |        |            |   |
| Blocos de Reunião             |   |                     |        |            |   |
| Blocos Internos               |   |                     |        |            |   |
| Contatos                      |   |                     |        |            |   |
| Processos Sobrestados         |   |                     |        |            |   |
| Acompanhamento Especial       |   |                     |        |            |   |
| Marcadores                    |   |                     |        |            |   |
| Pontos de Controle            |   |                     |        |            |   |
| Estatísticas                  | • |                     |        |            |   |
| Localizadores                 | • |                     |        |            |   |
| Grupos                        | • |                     |        |            |   |

# 2º Passo

- 1. Na tela que aparecerá, insira o nome do formulário no campo *Nome;*
- 2. Insira uma breve descrição sobre o que se trata tal formulário no campo Descrição;
- 3. Clique no botão Salvar.

### Novo Tipo de Formulário

| Nome:                                           |  |
|-------------------------------------------------|--|
| Solicitação de Licença para Tratamento de Saúde |  |
| Descrição:                                      |  |
|                                                 |  |
|                                                 |  |

# 3º Passo

1. Depois de salvo, posicione o mouse novamente no menu *Administração* → *Tipos de Formulários e* clique na opção **Listar**;

| UNIVERSIDADE FEDERAL DO CEARA |   |                      |   |          |
|-------------------------------|---|----------------------|---|----------|
| Administração                 | • | Editor               |   |          |
| Controle de Processos         |   | Editor               | P |          |
| Iniciar Processo              |   | Tipos de Documento   |   | Listar   |
| Retorno Programado            |   | ripos de Formularios |   | Novo     |
| Pesquisa                      |   |                      |   | Reativar |
| Base de Conhecimento          |   |                      | l | recurren |
| Textos Padrão                 |   |                      |   |          |
| Modelos Favoritos             |   |                      |   |          |
| Blocos de Assinatura          |   |                      |   |          |
| Blocos de Reunião             |   |                      |   |          |
| Blocos Internos               |   |                      |   |          |

2. Procure na lista de formulários o formulário que você acabou de criar e clique no primeiro ícone que aparece ao lado do formulário criado (Campos do Tipo de Formulário), conforme a imagem abaixo.

Salvar Cancelar

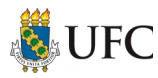

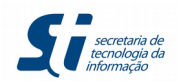

Salvar Cancelar

| Requerimento Geral                              | PESSOAL: Requerimento Geral                                      | E 🖬 🛃 🐻 🥑   |
|-------------------------------------------------|------------------------------------------------------------------|-------------|
| Solicitação da carteira de identidade funcional | PESSOAL: Solicitação da carteira de identidade funcional         | E 🖬 🎽 🗟 🧭   |
| Solicitação de Licença para Tratamento de Saúde | Formulário para teste                                            |             |
| SOLICITAÇÃO DE PLANTAS                          | PLANTAS DE BLOCOS DA UFC                                         | Ē 🖬 🖬 🖬 🐨 🥑 |
| Solicitação de servidor TAE à PROGEP            | PESSOAL: Solicitação de servidor técnico administrativo à PROGEP | E 🖬 🖬 🐨 🥑 🧭 |

# 4º Passo

Ao clicar no ícone *Campos do Tipo de Formulário*, a tela abaixo irá aparecer.

| Nome:   |             | Ordem: |
|---------|-------------|--------|
| Rótulo: |             |        |
|         |             |        |
| Tipo:   | Obrigatório |        |

Você irá preencher:

- 1. O *Nome* do campo esse nome deverá conter letras minúsculas, sem caracteres especiais e sem espaço (utilizar o underline "\_" para tal);
- 2. A *Ordem* em que esse campo irá aparecer no formulário aqui será inserido valores, que vão desde zero até a quantidade que for necessária. Por padrão, ao primeiro campo dê o valor 0 (zero) e os próximos acrescente valores múltiplos de 10;
- 3. O *Rótulo* que conterá a informação que irá de fato aparecer para o usuário;
- 4. E, por fim, escolha o *Tipo* do campo.
- 5. Caso seja um campo obrigatório, clique na opção *Obrigatório* ao lado do *Tipo*.
- 6. Clique no botão **Salvar**.

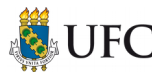

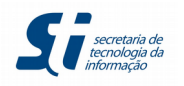

# CRIANDO O PRIMEIRO CAMPO DO FORMULÁRIO DE EXEMPLO

Orientação Normativa SRH/MPOG, nº 03 de 23 de Fevereiro de 2010; Decreto nº 7.003, de 09 de Novembro de 2009; Decreto nº 6.833, de 29 de Abril de 2009; Manual de Perícia Oficial em Saúde do Servidor Público Federal de 2010.

O primeiro campo do formulário de exemplo é um informativo ao usuário, conforme a imagem acima.

- 1. Dê o *Nome* do campo de "informativo";
- 2. Valor da Ordem será 0(zero), pois ele irá aparecer no topo (primeiro campo) do formulário;
- 3. O *Rótulo* será o próprio texto que será exibido ao usuário e no tipo escolha *Informação*;
- 4. Clique no botão **Salvar**.

### Novo Campo

|                                                                                                    |                                                                     | Salvar Cancelar |
|----------------------------------------------------------------------------------------------------|---------------------------------------------------------------------|-----------------|
| <u>v</u> ome:                                                                                                    | Ordem:                                                              |                 |
| informativo                                                                                                    | 0                                                                   |                 |
| Rótulo:                                                                                                    |                                                                     |                 |
| Orientação Normativa SRH/MPOG, nº 03 de 23 de Fevereiro de 2010; Decreto nº 7.003, de 09 de Novembro de 2009; D<br>em Saúde do Servidor Público Federal de 2010. | Jecreto nº 6.833, de 29 de Abril de 2009; Manual de Perícia Oficial |                 |
|                                                                                                    |                                                                     |                 |
|                                                                                                    |                                                                     |                 |
| Tipo:                                                                                                    |                                                                     |                 |
| Informação 🗾                                                                                                    |                                                                     |                 |
|                                                                                                    |                                                                     |                 |
|                                                                                                    |                                                                     |                 |

Para criar um novo campo, clique no botão Novo.

| Campos<br>Visualizar Novo                                              |             |                                                                                                    |       |            |             |         |                               |  |
|------------------------------------------------------------------------|-------------|----------------------------------------------------------------------------------------------------|-------|------------|-------------|---------|-------------------------------|--|
| Tipo de Formulário:<br>Solicitação de Licenca para Tratamento de Saúde |             |                                                                                                    |       |            |             |         |                               |  |
|                                                                        |             |                                                                                                    |       |            |             |         | Lista de Campos (1 registro): |  |
|                                                                        | Nome        | Rótulo                                                                                                    | Ordem | Тіро       | Obrigatório | Tamanho | Ações                         |  |
|                                                                        | informativo | Orientação Normativa SRH/MPOG, nº 03 de 23 de Fevereiro de 2010;<br>Decreto nº 7.003, de 09 de Novembro de 2009; Decreto nº 6.833, de 29 de<br>Abril de 2009; Manual de Pericia Oficial em Saúde do Servidor Público<br>Federal de 2010. | 0     | Informação | N           |         | <u>.</u> 2 3                  |  |

# CRIANDO OS CAMPOS DO "DADOS DO REQUERENTE"

| SIAPE           | NOME |            |     |    |           |        |     |     |         |           |      |     |
|-----------------|------|------------|-----|----|-----------|--------|-----|-----|---------|-----------|------|-----|
| NOME SOCIAL     |      |            |     |    |           | E-M    | AIL |     |         |           |      |     |
| LOTAÇÃO / CARGO |      |            |     |    |           |        |     |     | Nivel   | Classe    | Padr | ĩão |
| ENDEREÇO        |      |            |     |    |           |        |     |     | TELEFON | E/CELULAR | 1    |     |
| BAIRRO          |      |            | CEP |    |           | CIDADE |     |     |         |           |      | UF  |
| IDENTIDADE      |      | Órgão Emis | sor | UF | DATA EMIS | SÃO    |     | CPF |         |           |      |     |

Obs.: você pode incluir ou não a informação DADOS DO REQUERENTE no formulário. Caso seja necessário, você poderá inserir como sendo um campo do tipo *Informação*, como mostrado a seguir.

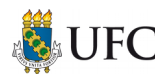

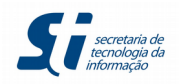

| Nome:               | <br>Ordem: |     |
|---------------------|------------|-----|
| dados_do_requerente | 10         |     |
| Rótulo:             |            |     |
| DADOS DO REQUERENTE |            | .ii |
| Tipo:<br>Informação |            |     |

Obs.1: foi utilizado underline "\_" para simular os espaços no *Nome* do campo, pois por padrão não se utiliza espaços no campo *Nome* do formulário.

Obs.2: a *Ordem* ficou com valor 10, conforme explicado anteriormente em que serão utilizados valores múltiplos de dez.

# CRIANDO O CAMPO SIAPE

1. Vamos criar o novo campo. Para tanto, clique no botão **Novo**;

| Car    | ampos                                                    |                                                                                                    |       |            |             |         |                                |  |
|--------|----------------------------------------------------------|----------------------------------------------------------------------------------------------------|-------|------------|-------------|---------|--------------------------------|--|
| Tipo o | le Formulário:<br>itação de Licence para Tratamento de S | anda                                                                                                    |       |            |             |         |                                |  |
| Joint  | iaquo de Licença para matamento de c                     | auto                                                                                                    |       |            |             |         | Lista de Campos (2 registros): |  |
| -      | Nome                                                     | Rótulo                                                                                                    | Ordem | Тіро       | Obrigatório | Tamanho | Ações                          |  |
|        | informativo                                              | Orientação Normativa SRH/MPOG, nº 03 de 23 de Fevereiro de 2010;<br>Decreto nº 7.003, de 09 de Novembro de 2009; Decreto nº 6.833, de 29 de<br>Abril de 2009; Manual de Pericia Oficial em Saúde do Servidor Público<br>Federal de 2010. | 0     | Informação | N           |         | 2 2 3                          |  |
|        | dados_do_requerente                                      | DADOS DO REQUERENTE                                                                                                    | 10    | Informação | N           |         | 2 2 3                          |  |

- 2. Preencha os campos conforme explicado anteriormente;
  - a) No *Tipo*, escolha a opção *Texto Simples*.
  - b) Informe o tamanho do campo, ou seja, a quantidade máxima de caracteres que será aceita. No exemplo da imagem abaixo, o usuário não poderá digitar mais do que 9 caracteres, haja vista sabermos que o tamanho máximo que o número do SIAPE pode conter é nove.
  - c) Por se tratar de um item obrigatório, ou seja, em que o usuário deverá informar o SIAPE, marque a respectiva opção.

Novo Campo

| Nome:                  |             | Ordem: |
|------------------------|-------------|--------|
| Islahe                 |             | 20     |
| Rótulo:                |             |        |
| SIAPE                  |             |        |
|                        |             |        |
| Tipo:<br>Texto Simples | Dbrigatório |        |
| Tamanho:<br>9          |             |        |

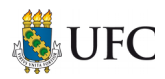

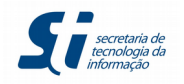

Obs.: crie os campos: Nome, Nome Social, E-mail, Lotação/Cargo, Nive, Classe, Padrão, Endereço, Telefone/Celular e Bairro como sendo do tipo *Texto Simples*.

# **CRIANDO O CAMPO CEP**

Para o campo CEP utilize o tipo *Texto com Máscara*. Esse tipo de campo é utilizado quando se sabe que a informação a ser inserida tem um formato padrão de preenchimento, como é o caso do CEP.

### Novo Campo

| Nome:<br>Cep      |   |             | <u>O</u> rdem: |   |
|-------------------|---|-------------|----------------|---|
| Rótulo:           |   |             |                |   |
| CEP:              |   |             |                |   |
| Tipo:             |   |             |                |   |
| Texto com Máscara | - | Obrigatório |                |   |
| Máscara:          |   |             |                |   |
| ##.###-###        |   |             |                | 0 |

O CEP é composto por números, ponto e traço. Para saber como inserir esse formato, clicamos no ícone de exclamação em vermelho. Um pop-up irá aparecer, conforme imagem abaixo.

| Caracteres disponíveis para montagem da máscara:<br># - número<br>A - letra maiúscula<br>a - letra maiúscula<br>L - letras maiúsculas ou minúsculas |
|----------------------------------------------------------------------------------------------------|
| ОК                                                                                                    |

No caso do CEP, iremos utilizar somente o caractere # (cerquilha) indicado para números. Portanto, a máscara do CEP será ##.###-#### .

Um outro exemplo seria um código que seja formado somente por letras maiúsculas e contenha apenas 6 caracteres com dois dígitos no final, separados por um traço. A máscara, nesse caso, ficaria no formato AAAA-AA.

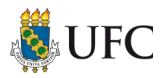

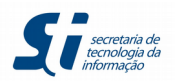

À medida que o usuário for digitando, as letras irão aparecer em maiúscula e depois de quatro letras o traço "-" irá surgir. Caso o usuário digite números, nada irá acontecer, pois o campo está formatado para receber somente letras.

Para visualizarmos como está ficando o formulário, iremos clicar no botão Visualizar.

| Ca   | mpos                           |                                                                                                    |       |                   |             | +          |      |            |            |            |
|------|--------------------------------|----------------------------------------------------------------------------------------------------|-------|-------------------|-------------|------------|------|------------|------------|------------|
|      |                                |                                                                                                    |       |                   |             | ⊻isualizar | Novo | Excluir    | Imprimir   | Eechar     |
| Тіро | de Formulário:                 |                                                                                                    |       |                   |             |            |      |            |            |            |
| Soli | citação de Licença para Tratam | ento de Saúde                                                                                                    |       |                   |             |            |      |            |            |            |
|      |                                | -4.1                                                                                                    |       |                   |             |            | L    | ista de Ca | mpos (12 r | egistros): |
|      | Nome                           | Rotulo                                                                                                    | Ordem | Тіро              | Obrigatorio | Tamanho    | )    | ,          | Ações      | _          |
|      | informativo                    | Orientação Normativa SRH/MPOG, nº 03 de 23 de Fevereiro<br>de 2010; Decreto nº 7.003, de 09 de Novembro de 2009;<br>Decreto nº 6.833, de 29 de Abril de 2009; Manual de Pericia<br>Oficial em Saúde do Servidor Público Federal de 2010. | 0     | Informação        | N           |            |      | <u> </u>   | 2 13 13    | 1          |
|      | dados_do_requerente            | DADOS DO REQUERENTE                                                                                                    | 10    | Informação        | N           |            |      |            | 2 🤕 🧕      | 1          |
|      | siape                          | SIAPE:                                                                                                    | 20    | Texto Simples     | s           | 9          |      | 4          | 2 🤕 🧕      | 1          |
|      | nome                           | Nome:                                                                                                    | 30    | Texto Simples     | s           | 200        |      |            | 2 🤕 🧕      | 1          |
|      | nome_social                    | Nome Social:                                                                                                    | 40    | Texto Simples     | N           | 200        |      | <u>a</u>   | 2 👩 🧕      | 1          |
|      | email                          | E-mail:                                                                                                    | 50    | Texto Simples     | N           | 100        |      |            | 2 🤕 🧕      | 1          |
|      | lotacao_cargo                  | Lotação/Cargo:                                                                                                    | 60    | Texto Simples     | N           | 300        |      | <u>a</u>   | 2 👩 🧕      | 1          |
|      | nivel_classe_padrao            | Nível / Classe / Padrão                                                                                                    | 70    | Texto Simples     | N           | 60         |      |            | 2 😼 🧕      | 1          |
|      | endereco                       | Endereço:                                                                                                    | 80    | Texto Simples     | s           | 300        |      | 4          | 2 😨 🧕      | 1          |
|      | telefone_celular               | Telefone / Celular:                                                                                                    | 90    | Texto Simples     | s           | 30         |      |            | 2 🤕 🧕      | 1          |
|      | bairro                         | Bairro:                                                                                                    | 100   | Texto Simples     | s           | 100        |      | <u>a</u>   | 2 🤕 🧕      | 1          |
|      | сер                            | CEP:                                                                                                    | 101   | Texto com Máscara | N           |            |      |            | 2 🧕 🧕      | 1          |

Os campos que são obrigatórios estão em negrito. Para testar os campos, basta clicar em **Testar Confirmação de Dados.** 

|                                                                                                    | Testar Confirmação de Dados                        |
|----------------------------------------------------------------------------------------------------|----------------------------------------------------|
| Tipo do Documento                                                                                                    |                                                    |
| Drientação Normativa SRH/MPOG, nº 03 de 23 de Fevereiro de 2010; Decreto nº 7.003, de<br>le 29 de Abril de 2009; Manual de Perícia Oficial em Saúde do Servidor Público Federal de 2 | 09 de Novembro de 2009; Decreto nº 6.833,<br>2010. |
| DADOS DO REQUERENTE:                                                                                                    |                                                    |
| SIAPE:                                                                                                    |                                                    |
| Nome:                                                                                                    |                                                    |
|                                                                                                    |                                                    |
| iome sociai:                                                                                                    |                                                    |
| £-mait:                                                                                                    |                                                    |
| .otação/Cargo:                                                                                                    |                                                    |
|                                                                                                    |                                                    |
| lível / Classe / Padrão:                                                                                                    |                                                    |
| Endereço:                                                                                                    |                                                    |
|                                                                                                    |                                                    |
| eletone / Celular:                                                                                                    |                                                    |
| Bairro:                                                                                                    |                                                    |
|                                                                                                    |                                                    |
| . <u></u>                                                                                                    |                                                    |
|                                                                                                    | Testar Confirmação de Dados                        |

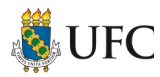

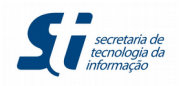

## **CRIANDO O CAMPO OPÇÕES**

### OPÇÕES

Licença para Tratamento de Saúde

Licença por Motivo de Doença em pessoa da Família

# 1º Passo

- 1. Clique no botão **Novo**, conforme mostrado anteriormente.
- 2. Dê um nome para o campo e o valor da ordem.
- 3. Escreva o rótulo e escolha o tipo *Opções* (coincidentemente o nome do campo também é opções).

No tipo *Opções*, o usuário poderá escolher somente um dos itens. No formulário de exemplo, o usuário terá que escolher somente um item entre os itens "Licença para Tratamento de Saúde" e "Licença por Motivo de Doença em Pessoa da Família".

| Novo Campo |                         |             |        |                 |        |       |                 |
|------------|-------------------------|-------------|--------|-----------------|--------|-------|-----------------|
|            |                         |             |        |                 |        |       | Salvar Cancelar |
| Nome:      |                         |             | Ordem: |                 |        |       |                 |
| opcoes     |                         |             | 120    |                 |        |       |                 |
| Rótulo:    |                         |             |        |                 |        |       |                 |
| Opções:    |                         |             |        |                 |        |       |                 |
|            |                         |             |        |                 |        |       |                 |
|            |                         |             |        |                 |        |       |                 |
| Tipo:      |                         |             |        |                 |        |       |                 |
| Opções     | •                       | Obrigatório |        |                 |        |       |                 |
| Valor:     | Rótulo do Valor:        |             |        | Ordem do Valor: |        |       |                 |
| 1          | Licença para tratamento | de saúde    |        | 0               | Padrão | Ativo | Atualizar       |
| Valor      |                         | Rótulo      |        | Ordem           | Padrão | Ativo | Ações           |

# 2º Passo

Preencha os campos:

- Valor um número qualquer que irá identificar a opção (por padrão iniciamos com o valor 1);
- Rótulo do valor nome da opção que irá aparecer para o usuário;
- Ordem do valor em que ordem a opção irá aparecer (pode ser usado o mesmo padrão da ordem dos campos do formulário);
- Padrão ao marcarmos esse campo, a opção já estará marcada por padrão quando o usuário for preencher o formulário;
- Ativo deverá ser marcado caso você queira que está opção apareça para o usuário.

Depois desses campos preenchidos, clique em **Atualizar** e continue o preenchimento com o próximo item das opções.

Depois de incluídos todos os itens do campo Opções, clique em Salvar.

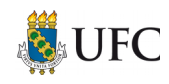

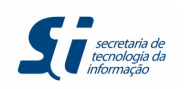

#### Novo Campo

|         |                                                   |        |                 |        | -     | <u>S</u> alvar <u>C</u> ancelar |
|---------|---------------------------------------------------|--------|-----------------|--------|-------|---------------------------------|
| Nome:   |                                                   | Ordem: |                 |        |       |                                 |
| opcoes  |                                                   | 120    |                 |        |       |                                 |
| Rótulo: |                                                   |        |                 |        |       |                                 |
| Opções: |                                                   |        |                 |        |       |                                 |
|         |                                                   |        |                 |        |       |                                 |
| _       |                                                   |        |                 |        |       | 1                               |
| Tipo:   |                                                   |        |                 |        |       |                                 |
| Opçoes  | Obrigatório                                       |        |                 |        |       | <b>—</b>                        |
| Valor:  | Rótulo do Valor:                                  |        | Ordem do Valor: |        |       | •                               |
|         |                                                   |        |                 | Padrão | Ativo | Atualizar                       |
| Valor   | Rótulo                                            |        | Ordem           | Padrão | Ativo | Ações                           |
| 1       | Licença para Tratamento de Saúde                  |        | 0               |        | S     | <b>X</b>                        |
| 2       | Licença por Motivo de Doença em Pessoa da Família |        | 1               |        | S     | 🖉 🗙                             |

# Clicando em **Visualizar**, o formulário estará assim:

|                                                                                                    | Testar Confirmação de Dado          |
|----------------------------------------------------------------------------------------------------|-------------------------------------|
| Tipo do Documento                                                                                                    |                                     |
| )rientação Normativa SRH/MPOG, nº 03 de 23 de Fevereiro de 2010; Decreto nº 7.003, de 09 de Novembro de 2009; Decret<br>Janual de Perícia Oficial em Saúde do Servidor Público Federal de 2010. | o nº 6.833, de 29 de Abril de 2009; |
| ADOS DO REQUERENTE:                                                                                                    |                                     |
| JAPE:                                                                                                    |                                     |
|                                                                                                    |                                     |
| lome:                                                                                                    |                                     |
|                                                                                                    |                                     |
| Iome Social:                                                                                                    |                                     |
|                                                                                                    |                                     |
| i-mait                                                                                                    |                                     |
|                                                                                                    |                                     |
| .otação/Cargo:                                                                                                    |                                     |
|                                                                                                    |                                     |
| livel / Classe / Padrão:                                                                                                    |                                     |
|                                                                                                    |                                     |
| indereco:                                                                                                    |                                     |
|                                                                                                    |                                     |
| Telefone / Celular                                                                                                    |                                     |
|                                                                                                    |                                     |
| Jairea.                                                                                                    |                                     |
| aano.                                                                                                    |                                     |
| XEP:                                                                                                    |                                     |
|                                                                                                    |                                     |
| )pções:                                                                                                    |                                     |
| Licença para Tratamento de Saúde                                                                                                    |                                     |
| Ucença por Motivo de Doença em Pessoa da Familia                                                                                                    |                                     |
|                                                                                                    | Testar Confirmação de Dado          |

Mas e se esse campo fosse um campo em que o usuário pudesse escolher as duas opções?

Nesse caso, utilizaríamos o tipo *Sinalizador*. Vamos tomar como exemplo um campo de outro formulário qualquer. Na imagem abaixo o usuário deverá marcar os dois campos.

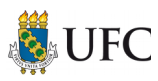

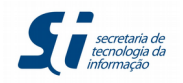

Estou ciente de que:

- Devo cumprir a minha carga horária atual até a expedição do ato de concessão, no qual constará a data de modificação da jornada semanal.
- 🗆 O auxílio-alimentação corresponderá a 50% do valor devido em jornada de 40 horas semanais, na hipótese de redução para 20 (vinte) horas semanais.

No tipo *Sinalizador* não existe a possibilidade de incluir uma legenda inicial como em Opções. Nesse caso, é preciso primeiro criar um campo do tipo *Informação* onde será incluído o texto "Estou ciente de que", conforme imagem abaixo.

### Novo Campo

| Nome:               | Ordem: |
|---------------------|--------|
| Rótulo:             | 100    |
| Estou ciente de que |        |
|                     |        |
| Tipo:<br>Informação |        |

Feito isto, crie os itens que serão marcados pelo usuário:

- 1. O primeiro item dê o nome de "ciente1" e inclua o texto no Rótulo;
- 2. Escolha o tipo Sinalizador;
- 3. Selecione "Exibir marcado como padrão" para essa opção já vir marcada, caso necessário.

| Nome:<br>ciente1                                                        |                                               | Ordem:<br>140               |
|-------------------------------------------------------------------------|-----------------------------------------------|-----------------------------|
| Rótulo:<br>Devo cumprir minha carga horária atual até a expedição do at | de concessão, no qual constará a data de modi | ficação da jornada semanal. |
| Tipo:<br>Sinalizador                                                    | Exibir marcado como padrão                    |                             |

Clique em **Salvar** e crie um novo campo com o nome "ciente2", conforme abaixo.

| Nome:<br>ciente2                                                        | <u>O</u> rder<br>150                      | <u>m:</u>                      |
|-------------------------------------------------------------------------|-------------------------------------------|--------------------------------|
| Rótulo:                                                                 |                                           |                                |
| O auxílio-alimentação corresponderá a 50% do valor devido em jornada de | 40 horas semanais, na hipótese de redução | para 20 (vinte) horas semanais |
| Tipo:<br>Sinalizador                                                    | Exibir marcado como padrão                |                                |

Clique em Visualizar. O campo do formulário deverá aparecer conforme a imagem abaixo.

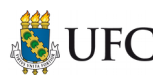

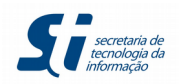

Estou ciente de que:

🔟 Devo cumprir minha carga horária atual até a expedição do ato de concessão, no qual constará a data de modificação da jornada semanal.

😰 O auxílio-alimentação corresponderá a 50% do valor devido em jornada de 40 horas semanais, na hipótese de redução para 20 (vinte) horas semanais

Testar Confirmação de Dados

### **CRIANDO CAMPO PARECER DA CPASE**

| Parecer da CPASE | <br> |
|------------------|------|
|                  |      |
|                  |      |
|                  |      |
|                  |      |
|                  |      |
|                  |      |
|                  |      |
|                  |      |
|                  |      |

O campo "Parecer da CPASE" será do tipo *Texto Grande*. Nele você terá que definir o tamanho máximo de caracteres que o campo poderá receber e a quantidade de linhas permitidas. No nosso exemplo, o campo foi limitado ao tamanho de 500 caracteres e 10 linhas, conforme imagem abaixo.

| Novo Campo              |                       |
|-------------------------|-----------------------|
| Nome:<br>parecer cpase  | <u>Q</u> rdem:<br>160 |
| Rótulo:                 |                       |
| Parecer da <u>CRASE</u> |                       |
| _                       |                       |
| Tipo:<br>Texto Grande   | Obrigatório           |
| Tamanho:<br>500         |                       |
| Linhas:<br>10           |                       |

### Resultado no formulário:

| Parecer da CPASE: |  |  |
|-------------------|--|--|
|                   |  |  |
|                   |  |  |
|                   |  |  |
|                   |  |  |
|                   |  |  |
|                   |  |  |

Testar Confirmação de Dados

*Obs.: não será necessário incluir no formulário campos de assinatura e datas dessas assinaturas. O SEI terá a opção de assinar o documento. Nessa assinatura do SEI terão todas as informações* 

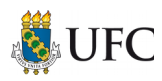

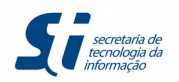

necessárias que ficarão registradas, como: quem assinou, qual o cargo, a data e a hora em que foi assinado. Por esse motivo não é preciso incluir os campos como da imagem abaixo.

| DATA | ASSINATURA DO REQUERENTE          |
|------|-----------------------------------|
| /    |                                   |
| DATA | ASSINATURA E CARIMBO DO DIRIGENTE |
|      |                                   |
|      |                                   |
| /    |                                   |

# OUTROS TIPOS DE CAMPO PARA FORMULÁRIO

# **Tipo Dinheiro**

| Nome:                        |               |             | Ordem: |  |
|------------------------------|---------------|-------------|--------|--|
| dinheiro                     |               |             | 180    |  |
| Rótulo:                      |               |             |        |  |
| Dinheiro                     |               |             |        |  |
|                              |               |             |        |  |
| Tipo:<br>Número com Decimais | <u> </u>      | Obrigatório |        |  |
| Tamanho:<br>6                |               |             |        |  |
| Decimais:                    |               |             |        |  |
| 2                            |               |             |        |  |
| Valor Mínimo:                | Valor Máximo: |             |        |  |
| 0,05                         | 1000,00       |             |        |  |

Campos a serem preenchidos:

- Tamanho quantidade de números que serão aceitos;
- Decimais quantidade de casas decimais que serão aceitas;
- Valor Mínimo e Valor Máximo limita os valores mínimo e máximo que deverá ser digitado.

# Tipo Data

| <u>Nome:</u><br>data                                                                       |                             |                           | <u>Ordem:</u><br>190 |   |
|--------------------------------------------------------------------------------------------|-----------------------------|---------------------------|----------------------|---|
| Rótulo:                                                                                    |                             |                           |                      | ; |
| Data                                                                                       |                             |                           |                      |   |
| Tipo:<br>Data<br>Validação                                                                 | ×                           | Obrigatório               |                      |   |
| Nenhuma<br>Data atual ou futuro<br>Data atual ou passado<br>Futuro<br>Passado<br>Intervalo | Data Inicial:<br>21/05/2006 | Data Final:<br>23/06/2019 |                      |   |

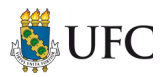

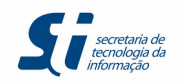

No campo *Data* será preciso escolher uma validação, são elas:

- Nenhuma sem validação, qualquer data que o usuário digitar será aceita;
- Data atual ou futuro usuário não poderá inserir uma data anterior ao dia atual;
- Data atual ou passado usuário não poderá inserir uma data posterior ao dia atual;
- Futuro serão aceitas somente datas futuras, sem incluir a data atual;
- Passado serão aceitas somente datas passadas, sem incluir a data atual;
- Intervalo usuário não poderá inserir datas diferentes ao intervalo de datas definidas.

| Tipo Lista    |                  |        |                 |        |         |           |
|---------------|------------------|--------|-----------------|--------|---------|-----------|
| -             |                  |        |                 |        |         |           |
| <u>N</u> ome: |                  | Ordem: |                 |        |         |           |
| lista         |                  | 200    |                 |        |         |           |
| Rótulo:       |                  |        |                 |        |         |           |
| Lista         |                  |        |                 |        |         |           |
|               |                  |        |                 |        |         |           |
|               |                  |        |                 |        |         |           |
| Tipo:         |                  |        |                 |        |         |           |
| Lista         | Obrigatório      |        |                 |        |         |           |
| Valor:        | Rótulo do Valor: |        | Ordem do Valor: |        |         |           |
| 4             | Item 4           |        | 3               | Padrão | 🗵 Ativo | Atualizar |
| Valor         | Rótulo           |        | Ordem           | Padrão | Ativo   | Ações     |
| 1             | Item 1           |        | 0               |        | S       | <b>X</b>  |
| 2             | Item 2           |        | 1               |        | S       | X         |
| 3             | Item 3           |        | 2               |        | S       | 📓 🗙       |

O campo do tipo *Lista* segue o mesmo conceito do tipo *Opções* para inserir os itens, conforme imagem acima. A diferença é que o campo será uma lista suspensa e não aparecerá todos os itens de imediato para o usuário, ele terá que clicar na seta para que os itens apareçam.

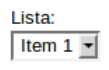

# Tipo Número Inteiro

Utilize este tipo caso seja necessário ter um campo em que o usuário deverá digitar somente números, sem a necessidade de incluir decimais. Você deverá digitar o tamanho do campo, ou seja, quantos números serão permitidos; e o valor mínimo e máximo aceito pelo campo. O usuário poderá inserir somente valores que estejam nessa faixa definida. Na imagem abaixo temos um exemplo de como preencher este tipo de campo.

| <u>N</u> ome:   |               |             | Ordem: |
|-----------------|---------------|-------------|--------|
| numero_inteiro  |               |             | 210    |
| Rótulo:         |               |             |        |
| Número Inteiro: |               |             |        |
|                 |               |             |        |
| Tino            |               |             |        |
| Número Inteiro  | •             | Obrigatório |        |
| Tamanho:        |               |             |        |
| 8               |               |             |        |
| Valor Mínimo:   | Valor Máximo: |             |        |
| 0               | 1000000       |             |        |

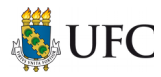

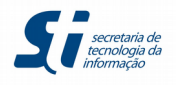

# Tipo Número com Decimais

Utilize este tipo caso seja necessário ter um campo em que o usuário deverá digitar números e que tenham decimais. Este tipo é semelhante ao tipo de *Número Inteiro*, a diferença é que você deverá informar quantas casas decimais o campo irá suportar. Na imagem abaixo temos um exemplo de como preencher este tipo de campo.

| <u>N</u> ome:                |               | Ordem: |
|------------------------------|---------------|--------|
| numero_decimais              |               | 230    |
| Rótulo:                      |               |        |
| Números Decimais:            |               | , a    |
| Tipo:<br>Número com Decimais | Obrigatório   |        |
| Tamanho:<br>3                |               |        |
| Decimais:                    |               |        |
| Valor Minimo:                | Valor Máximo: |        |
| 0,00                         | 1,00          |        |

Finalizamos a criação do Formulário, para visualizá-lo clique no botão **Visualizar** na página de campos.

| Campos       |                     |                                                                                                    |       |               |             |         |         |  |
|--------------|---------------------|----------------------------------------------------------------------------------------------------|-------|---------------|-------------|---------|---------|--|
| $\checkmark$ | Nome                | Rótulo                                                                                                    | Ordem | Тіро          | Obrigatório | Tamanho | Ações   |  |
|              | informativo         | Orientação Normativa SRH/MPOG, nº 03 de 23 de Fevereiro de 2010; Decreto nº 7.003, de 09 de Novembro de 2009; Decreto nº 6.833, de 29 de Abril de 2009; Manual de Perícia Oficial em Saúde do Servidor Público Federal de 2010. | 0     | Informação    | N           |         | 2 2 3   |  |
|              | dados_do_requerente | DADOS DO REQUERENTE                                                                                                    | 10    | Informação    | N           |         | 2 📝 🧭 🧕 |  |
|              | siape               | SIAPE:                                                                                                    | 20    | Texto Simples | s           | 9       | 🗋 🜌 🤕   |  |
|              | nome                | Nome:                                                                                                    | 30    | Texto Simples | S           | 200     | 🗋 🜌 🤕   |  |
|              | nome_social         | Nome Social:                                                                                                    | 40    | Texto Simples | N           | 200     | 2 2 3   |  |
|              | email               | E-mail:                                                                                                    | 50    | Texto Simples | N           | 100     | 🗋 🜌 🤕   |  |
|              | lotacao_cargo       | Lotação/Cargo:                                                                                                    | 60    | Texto Simples | N           | 300     | 2 2 🤕   |  |
|              | nivel_classe_padrao | Nível / Classe / Padrão                                                                                                    | 70    | Texto Simples | N           | 60      | 2 2 3   |  |
|              | endereco            | Enderson                                                                                                    | 80    | Texto Simples | s           | 300     | 2 2 3   |  |

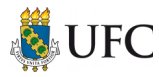

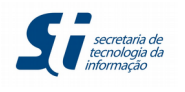

# **CRIANDO O TIPO DE DOCUMENTO**

Depois de finalizar o formulário será necessário criar o seu respectivo Documento. Caso o Documento não seja criado, não será possível inclui-lo dentro de algum processo.

# 1º Passo

Para tanto você irá posicionar o cursor do mouse em *Administração*  $\rightarrow$  *Tipos de Documento* e clicar em **Novo**.

| Administração           | • | Editor                                | Þ    | rocessos |
|-------------------------|---|---------------------------------------|------|----------|
| Controle de Processos   |   | Tipos de Documento                    | Þ    | Novo     |
| Iniciar Processo        |   | Tipos de Formulários                  | Þ    | Listar   |
| Retorno Programado      |   | · · · · · · · · · · · · · · · · · · · |      | Reativar |
| Pesquisa                |   |                                       |      | Grupos 🕨 |
| Base de Conhecimento    |   | Ver processos atr                     | ibui | d        |
| Textos Padrão           |   |                                       |      |          |
| Modelos Favoritos       |   |                                       |      |          |
| Blocos de Assinatura    |   |                                       |      |          |
| Blocos de Reunião       |   |                                       |      |          |
| Blocos Internos         |   |                                       |      |          |
| Contatos                |   |                                       |      |          |
| Processos Sobrestados   |   |                                       |      |          |
| Acompanhamento Especial |   |                                       |      |          |

### 2º Passo

- 1. Na tela a seguir, você irá escolher o *Grupo Internos(com modelo)*;
- 2. Dará um nome ao documento (pode ser o mesmo utilizado no formulário);
- 3. Fará uma breve descrição sobre do que se trata este documento;
- 4. Em Aplicabilidade irá escolher Formulários;
- 5. Em Tipo de Formulário você irá escolher o formulário que foi feito anteriormente;
- 6. Os demais campos deixe em branco;
- 7. Clique no botão **Salvar**.

### Novo Tipo de Documento

Interno do sistema

|                                                    |          | <u>S</u> alvar | <u>C</u> ancelar |
|----------------------------------------------------|----------|----------------|------------------|
| Grupo:                                             |          |                |                  |
| Internos (com modelo)                              |          |                |                  |
| Nome:                                              |          |                |                  |
| Solicitação de Licença - Tratamento de Saúde TESTE |          |                |                  |
| Descrição:                                         |          |                |                  |
| Documento para teste                               |          |                |                  |
|                                                    |          |                |                  |
| Aplicabilidade:                                    |          |                |                  |
| Formulários                                        |          |                |                  |
| Tipo de Formulário:                                |          |                |                  |
| Solicitação de Licença para Tratamento de Saúde    |          |                |                  |
| Restringir aos Órgãos: Restringir às Unidades:     |          |                |                  |
|                                                    |          |                |                  |
|                                                    | Ø        |                |                  |
|                                                    |          |                |                  |
|                                                    | <b>^</b> |                |                  |
|                                                    |          |                |                  |
|                                                    |          |                |                  |
|                                                    |          |                |                  |

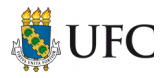

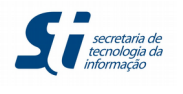

# **CRIANDO MODELOS**

Para criar os modelos de documentos você irá posicionar o cursor do mouse em *Administração*  $\rightarrow$  *Editor*  $\rightarrow$  *Modelos* e clicar em **Novo**.

| Sei. ufc-protocolo                                                                                                    |   |                                                                             |                    |                                      |
|----------------------------------------------------------------------------------------------------|---|-----------------------------------------------------------------------------|--------------------|--------------------------------------|
| Administração<br>Controle de Processos<br>Iniciar Processos<br>Retorno Programado<br>Pesquisa<br>Base de Conhecimento<br>Textos Padrão<br>Modelos Favoritos<br>Blocos de Assinatura<br>Blocos de Assinatura | Þ | Editor<br>Tipos de Documento<br>Tipos de Formulários<br>Ver processos atrib | Modelos<br>Estilos | Novo<br>Listar<br>Reativar<br>Clonar |

Primeiro você irá inserir o nome do modelo a ser criado e em seguida clicar no botão Salvar.

| Novo Modelo       |  |  |
|-------------------|--|--|
| <u>N</u> ome:     |  |  |
| Modelo para Teste |  |  |

Depois disso, posicionar o cursor do mouse em *Administração*  $\rightarrow$  *Editor*  $\rightarrow$  *Modelos* e clicar em **Listar**, conforme imagem abaixo. Procurar o modelo que você criou e clicar no ícone de Seções do Modelo (segundo ícone).

| Mensagem          | 🛃 🖾 😼 🥑 |
|-------------------|---------|
| Modelo para Teste |         |
| Modelo Teste      | 🔀 🗈 🔝 🧭 |

Para criar a seção clique no botão Nova.

Seções

Modelo: Modelo para Teste

A tela abaixo irá aparecer.

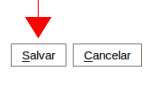

Nova <u>F</u>echar

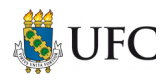

### Nova Seção

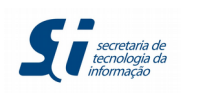

|                                                                                                    | <u>S</u> alvar | <u>C</u> ancelar |
|----------------------------------------------------------------------------------------------------|----------------|------------------|
| Modelo:                                                                                            |                |                  |
| Modelo para Teste                                                                                  |                |                  |
| Nome: Ordem:                                                                                       |                |                  |
| 🗌 Cabeçalho 📄 Rodapé 📄 Principal 📄 Assinatura 📄 Somente Leitura 📄 Dinâmica 📄 Conteúdo Inicial HTML |                |                  |
| Conteúdo:                                                                                          |                |                  |
|                                                                                                    | 0              |                  |
|                                                                                                    |                |                  |
|                                                                                                    |                |                  |
|                                                                                                    |                |                  |
|                                                                                                    |                |                  |
|                                                                                                    |                |                  |
|                                                                                                    |                |                  |
| Letiloe.                                                                                           |                |                  |
|                                                                                                    |                |                  |
| ×                                                                                                  |                |                  |
| Estilo Padrão:                                                                                     |                |                  |
|                                                                                                    |                |                  |

O modelo é composto por seções, que serão as divisões dentro do modelo, como o Cabeçalho, Rodapé, Corpo do Documento, Assinatura e assim por diante. Dividindo o modelo dessa forma será possível deixá-lo organizado e ter um maior controle sobre o que poderá ser editado ou não pelo usuário final.

Por padrão todos os modelos deverão ter as seções:

- Cabeçalho;
- Um corpo (chamado de Principal, conforme imagem acima);
- Assinatura;
- Rodapé.

Contudo, isso não impede que tenhamos mais seções no modelo, ficando a critério de quem está criando-o.

Irei simular a criação de um modelo qualquer para que possamos ver como isso é feito na prática.

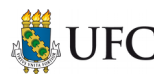

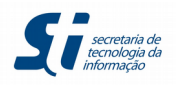

\_\_\_\_

Abaixo temos a imagem de um documento utilizado pela PROGEP na qual irei utilizá-lo para demonstrar a criação do modelo.

| FROGEP                                                                                                    | DECLARAÇÃO<br>EXERCÍO                                                                                                    | PARA PAGAMENTO E                                                                                                    |
|----------------------------------------------------------------------------------------------------|----------------------------------------------------------------------------------------------------|----------------------------------------------------------------------------------------------------|
| À Pró-Reitoria de                                                                                                    | e Gestão de Pessoas,                                                                                                    |                                                                                                    |
| Eu,                                                                                                    |                                                                                                    | ,                                                                                                    |
| matrícula SIAPE                                                                                                    | nº                                                                                                    | , inscrito no CPF sob                                                                                                    |
| o nº                                                                                                    |                                                                                                    | , ocupante do cargo de                                                                                                    |
|                                                                                                    |                                                                                                    | , atualmente lotado no                                                                                                    |
|                                                                                                    |                                                                                                    | , <b>declaro</b> , para fins de                                                                                                    |
| pagamento o                                                                                                    | le exercícios anterio                                                                                                    | ores, referente ao objeto                                                                                                    |
|                                                                                                    | , processo nº _                                                                                                    |                                                                                                    |
| NÃO AJUI                                                                                                    | ZAREI nenhuma ação judi                                                                                                    | cial pleiteando a mesma vantagem,                                                                                                    |
| NÃO AJUI<br>referente à<br>AJUIZARE<br>exercícios                                                                                        | ZAREI nenhuma ação judi<br>concessão do pagamento o<br>I ação judicial pleiteando<br>anteriores.                                                                                                    | cial pleiteando a mesma vantagem,<br>de exercícios anteriores.<br>a mesma vantagem referente aos                                                                                                 |
| NÃO AJUI<br>referente à<br>AJUIZARE<br>exercícios<br>Estou ciente d<br>recebimento pel<br>judicial.                                      | ZAREI nenhuma ação judi<br>concessão do pagamento d<br>I ação judicial pleiteando<br>anteriores.<br>e que, em caso de cor<br>a via administrativa ficará d                                           | cial pleiteando a mesma vantagem,<br>de exercícios anteriores.<br>a mesma vantagem referente aos<br>nstituir parte em ação judicial, o<br>condicionado à desistência da ação                     |
| NÃO AJUI<br>referente à<br>AJUIZARE<br>exercícios<br>Estou ciente d<br>recebimento pel<br>judicial.<br>Por ser expressá                  | ZAREI nenhuma ação judi<br>concessão do pagamento d<br>I ação judicial pleiteando<br>anteriores.<br>e que, em caso de cor<br>a via administrativa ficará d                                           | cial pleiteando a mesma vantagem,<br>de exercícios anteriores.<br>a mesma vantagem referente aos<br>nstituir parte em ação judicial, o<br>condicionado à desistência da ação<br>ente DECLARAÇÂO. |
| NÃO AJUI<br>referente à<br>AJUIZARE<br>exercícios<br>Estou ciente d<br>recebimento pel<br>judicial.<br>Por ser expressá<br>Fortaleza, de | ZAREI nenhuma ação judi<br>concessão do pagamento d<br>I ação judicial pleiteando<br>anteriores.<br>e que, em caso de cor<br>a via administrativa ficará d<br>io da verdade, firmo a prese<br>de 201 | cial pleiteando a mesma vantagem,<br>de exercícios anteriores.<br>a mesma vantagem referente aos<br>nstituir parte em ação judicial, o<br>condicionado à desistência da ação<br>ente DECLARAÇÂO. |
| NÃO AJUI<br>referente à<br>AJUIZARE<br>exercícios<br>Estou ciente d<br>recebimento pel<br>judicial.<br>Por ser expressá<br>Fortaleza, de | ZAREI nenhuma ação judi<br>concessão do pagamento d<br>I ação judicial pleiteando<br>anteriores.<br>e que, em caso de cor<br>a via administrativa ficará d<br>io da verdade, firmo a prese<br>de 201 | cial pleiteando a mesma vantagem,<br>de exercícios anteriores.<br>a mesma vantagem referente aos<br>nstituir parte em ação judicial, o<br>condicionado à desistência da ação<br>ente DECLARAÇÂO. |

Irei dividir este modelo nas seguintes seções:

- Cabeçalho; •
- Título; ٠
- Corpo;
- Ciência Final;
- Assinatura;
- Rodapé. •

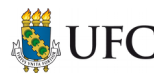

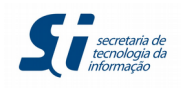

# SEÇÃO CABEÇALHO

Vamos começar criando a seção Cabeçalho.

- 1. O *Nome* será o nome da seção, nesse caso será Cabeçalho;
- 2. A *Ordem* no modelo tem o mesmo conceito da *ordem* utilizada no formulário. Por padrão utiliza-se o valor 0 (zero) para o cabeçalho.
- 3. Marcamos as opções:
  - Cabeçalho necessário marcar esta opção;
  - Somente Leitura pois o usuário não precisará editar essa seção;
  - Conteúdo Inicial HTML marcamos esta opção para que a barra de edição apareça no campo onde o texto será digitado.

| Nova Seção                                                                      |                      |                                 |
|---------------------------------------------------------------------------------|----------------------|---------------------------------|
|                                                                                 |                      | <u>S</u> aivar <u>C</u> ancelar |
| Modelo:                                                                         |                      |                                 |
| Modelo para Teste                                                               |                      |                                 |
| <u>N</u> ome: <u>O</u> rdem:                                                    |                      |                                 |
| Cabeçalho 0                                                                     |                      |                                 |
| 🖾 Cabeçalho 🗌 Rodapé 📄 Principal 📄 Assinatura 📄 Somente Leitura 📄 Dinâmica 🖾 Co | onteúdo Inicial HTML |                                 |
| Conteúdo:                                                                       |                      |                                 |
| P ½ 2 N I S whe X₂ X² Ŝ <sub>A</sub> Ŝ <sub>A</sub> II. [N]                     | 1Ω 🗄 🗄 💷 🖬 🗐 🍇 🚾 💲   | 0                               |
| Estilo *                                                                        |                      |                                 |
| @timbre_orgao@                                                                  |                      |                                 |
| @sigla_orgao_origem@                                                            |                      |                                 |
| PROGEP                                                                          |                      |                                 |
|                                                                                 |                      |                                 |
|                                                                                 |                      |                                 |
|                                                                                 |                      |                                 |
| Fotilog                                                                         |                      |                                 |
| Estilus.                                                                        | P                    |                                 |
|                                                                                 | ×                    |                                 |
| Estilo Padrão:                                                                  |                      |                                 |
|                                                                                 | -                    |                                 |

No cabeçalho temos o timbre do órgão, a sigla do órgão e a sigla da unidade. Para o timbre e sigla do órgão utilizamos as variáveis disponíveis no sistema. As variáveis são identificadas pelos caracteres "@" (arroba) no inicio e no final da palavra. Ao clicar no ícone de interrogação e um círculo em vermelho, uma nova janela é aberta com todos as variáveis e suas respectivas descrições que podem e devem ser usadas ao editar o texto do modelo.

No nosso exemplo, utilizamos as variáveis @timbre\_orgao@ e @sigla\_orgao\_origem@.

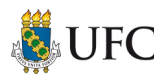

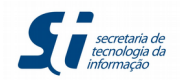

| SEI - Variáveis Disponív                                                | reis na Seção - Mozilla Firefox —                                                                     | + ×    |     |               |                 |
|-------------------------------------------------------------------------|----------------------------------------------------------------------------------------------------|--------|-----|---------------|-----------------|
| https://sei.ufc.br/sei/controlador.php?acao=ajuda_variaveis_secao_model | lo&infra_sistema=100000100&infra_unidade_atual=110000495&infra_hash=1b810                             | 023ecb |     | DSI           | T == N 2 2 3    |
| Variáveis Disponíveis na Seção                                          |                                                                                                    |        |     |               |                 |
|                                                                         | Lista de Variáveis Disponíveis (101 registros):                                                       |        |     |               |                 |
| Variável                                                                | Descrição                                                                                             | - 11   |     |               | Salvar Cancelar |
| @timbre_orgao@                                                          | Timbre do órgão associado com a unidade atual                                                         | - 11   |     |               |                 |
| @sigla_orgao_origem@                                                    | Sigla do órgão associado com a unidade atual                                                          | - 11   |     |               |                 |
| @descricao_orgao_origem@                                                | Descrição do órgão associado com a unidade atual                                                      | - 11   |     |               |                 |
| @descricao_orgao_maiusculas@                                            | Descrição em letras maiúsculas do órgão associado com a unidade<br>atual                              | U      |     |               |                 |
| @hifen_sitio_internet_orgao@                                            | Caractere hífen seguido do sítio da internet cadastrado para o órgão<br>associado com a unidade atual |        |     |               |                 |
| @hierarquia_unidade@                                                    | Hierarquia da unidade atual                                                                           |        |     |               |                 |
| @hierarquia_unidade_invertida@                                          | Hierarquia invertida da unidade atual                                                                 |        |     |               |                 |
| @hierarquia_unidade_descricao_quebra_linha@                             | Descrição das unidades da hierarquia separadas por quebra de linha                                    |        |     |               |                 |
| @hierarquia_unidade_invertida_descricao_quebra_linha@                   | Descrição das unidades da hierarquia invertida separadas por<br>quebra de linha                       |        | 🗉 🔬 | <u>set</u> \$ |                 |
| @hierarquia_unidade_raiz_sigla@                                         | Sigla da unidade raiz na hierarquia da unidade atual                                                  |        |     |               |                 |
| @hierarquia_unidade_raiz_descricao@                                     | Descrição da unidade raiz na hierarquia da unidade atual                                              |        |     |               |                 |
| @hierarquia_unidade_superior_sigla@                                     | Sigla da unidade imediatamente superior na hierarquia da unidade atual                                |        |     |               |                 |
| @hierarquia_unidade_superior_descricao@                                 | Descrição da unidade imediatamente superior na hierarquia da<br>unidade atual                         |        |     |               |                 |
| @sigla_unidade@                                                         | Sigla da unidade atual                                                                                |        |     |               |                 |
| @descricao_unidade@                                                     | Descrição da unidade atual                                                                            |        |     |               |                 |
| @descricao_unidade_maiusculas@                                          | Descrição em letras maiúsculas da unidade atual                                                       |        |     |               |                 |
| @endereco_unidade@                                                      | Endereço da unidade atual                                                                             |        |     |               |                 |
| @complemento_endereco_unidade@                                          | Complemento do endereço da unidade atual                                                              |        |     |               |                 |
| @hifen_bairro_unidade@                                                  | Caractere hífen seguido do bairro da unidade atual                                                    |        |     |               |                 |
| Otelefene five unidede0                                                 | Telefone for de coldede enel                                                                          |        |     |               |                 |

O próximo passo será formatar o texto. No documento que estamos usando de exemplo, a sigla do órgão e da unidade deverão estar em negrito e letras maiúsculas. Para tanto, precisa clicar no ícone de lupa ao lado do campo *Estilos*.

| Nova Seção                                                                                         |        |                  |
|----------------------------------------------------------------------------------------------------|--------|------------------|
|                                                                                                    | Salvar | <u>C</u> ancelar |
| Modelo:                                                                                            |        |                  |
| Modelo para Teste                                                                                  |        |                  |
| Nome: Ordem:                                                                                       |        |                  |
|                                                                                                    |        |                  |
| 📾 Cabeçaino 📄 Rodape 📄 Principal 🗋 Assinatura 🗋 Somente Leitura 🗋 Dinamica 📾 Conteudo inicial HTML |        |                  |
| Conteúdo:                                                                                          |        |                  |
| 🔎 h <sub>2</sub>   μ Ν Ι Σ +++ X <sub>3</sub> x <sup>2</sup> ξ <sub>A</sub> ξ <sub>a</sub> H· Δ·   | 0      |                  |
| Estilo -                                                                                           |        |                  |
|                                                                                                    |        |                  |
| @timbre_orgao@                                                                                     |        |                  |
| @sigla_orgao_origem@                                                                               |        |                  |
| PROGEP                                                                                             |        |                  |
|                                                                                                    |        |                  |
|                                                                                                    |        |                  |
|                                                                                                    |        |                  |
|                                                                                                    |        |                  |
| Estilos                                                                                            |        |                  |
|                                                                                                    |        |                  |
| Estilo Padrão:                                                                                     |        |                  |
|                                                                                                    |        |                  |

Ao clicar no ícone, uma nova janela se abre com uma lista de estilos que podem ser usadas para formatar o texto, conforme imagem abaixo.

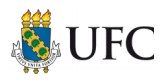

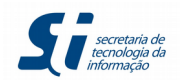

|    |          |           | SEI - Selecionar Estilos - Mozilla Firefox                                                  | - + X                                        |             |
|----|----------|-----------|---------------------------------------------------------------------------------------------|----------------------------------------------|-------------|
| •  | No       | 0         | https://sei.ufc.br/sei/controlador.php?acao=estilo_selecionar&tipo_selecao=2&id_object=objL | upaEstilosMultipla&id_modelo=329&infra_siste |             |
|    |          |           | Paragrato_Numerado_Nivel3:before                                                            | * 🚨 🖉                                        |             |
|    |          |           | Paragrato_Numerado_Nivel4                                                                   | * 🚨 🖉                                        |             |
|    | Mode     |           | Paragrafo_Numerado_Nivel4:before                                                            | 💜 🔟 🖉                                        |             |
|    | Mode     |           | Tabela_Texto_8                                                                              | a 🖉                                          |             |
|    | Nome     |           | Tabela_Texto_Alinhado_Direita                                                               | 🤣 🗖                                          |             |
|    | Cabe     |           | Tabela_Texto_Alinhado_Esquerda                                                              | 🥔 🗖 🖉                                        |             |
|    | E c      |           | Tabela_Texto_Centralizado                                                                   | 🥔 🔁                                          |             |
|    | Conte    |           | Texto_Alinhado_Direita                                                                      | 🗢 🗖 🌌                                        |             |
|    | Conte    |           | Texto_Alinhado_Esquerda                                                                     | 🤣 🞑                                          |             |
|    | 6        |           | Texto_Alinhado_Esquerda_Espacamento_Simples                                                 | 🤣 🚨                                          | 😑 🔛 🔲 🔬 🚾 🗄 |
|    |          |           | Texto_Alinhado_Esquerda_Espacamento_Simples_Maiusc                                          | 🤣 🚨                                          |             |
|    |          |           | Texto_Centralizado                                                                          | 🤣 🞑                                          |             |
|    | (C)      |           | Texto_Centralizado_Maiusculas                                                               | 🤣 🙍                                          |             |
| •  |          |           | Texto_Centralizado_Maiusculas_Negrito                                                       | 🤣 🙇 🌌                                        |             |
| •  | @:       |           | Texto_Espaco_Duplo_Recuo_Primeira_Linha                                                     | Transportar este item e Fechar               |             |
|    | PF       |           | Texto_Fundo_Cinza_Maiusculas_Negrito                                                        | a 🖉                                          |             |
| •  |          |           | Texto_Fundo_Cinza_Negrito                                                                   | 🤣 🗖 🖉                                        |             |
|    |          |           | Texto_Justificado                                                                           | 🤣 🚨 🖉                                        |             |
|    |          |           | Texto_Justificado_Maiusculas                                                                | 🤣 🙍                                          |             |
|    |          |           | Texto_Justificado_Recuo_Primeira_Linha                                                      | 🤣 🞑                                          |             |
|    | h        | ttps://se | i.ufc.br/sei/controlador.php?acao=estilo_selecionar&tipf5cd21ac1dbb99c25cb31550a574d        | 5127d869afaaa13045784565143a7b0415e#         |             |
|    | Estilos: |           |                                                                                             |                                              |             |
| ۱Á |          |           |                                                                                             | <i>P</i>                                     |             |
|    |          |           |                                                                                             | ×                                            |             |

Como iremos utilizar somente um estilo, *Texto\_Centralizado\_Maiusculas\_Negrito*, clicaremos no ícone de seta verde "*Transportar este item e Fechar*".

Depois disso, o estilo irá aparecer na lista de estilos, conforme mostrado na imagem abaixo. Selecione o texto e escolha este estilo.

| Nova Seção                                                                                         |        |          |
|----------------------------------------------------------------------------------------------------|--------|----------|
|                                                                                                    | Salvar | Cancelar |
| Modelo:<br>Modelo para Teste                                                                       |        |          |
| Nome:         Ordem:           Cabeçalho         0                                                 |        |          |
| 🛽 Cabeçalho 📄 Rodapé 🦳 Principal 📄 Assinatura 📄 Somente Leitura 📄 Dinâmica 🗳 Conteúdo Inicial HTML |        |          |
| Conteúdo:                                                                                          |        |          |
|                                                                                                    | 0      |          |
| Estilo ·                                                                                           |        |          |
| Estilos de bloco                                                                                   |        |          |
| TEXTO_CENTRALIZADO_MAIUSCULAS_                                                                     |        |          |
| Texto_Centralizado Maliacculas, Negrito                                                            |        |          |
|                                                                                                    |        |          |
|                                                                                                    |        |          |
|                                                                                                    |        |          |
|                                                                                                    |        |          |
|                                                                                                    |        |          |
|                                                                                                    |        |          |
| Estlos:<br>Texto Centralizado Maiusculas Negrito                                                   |        |          |
| ×                                                                                                  |        |          |
|                                                                                                    |        |          |
| Estilo Padrão:                                                                                     |        |          |
|                                                                                                    |        |          |

O Estilo Padrão é para que todo o texto fique no estilo que você escolheu nesse campo, mas ele não é obrigatório.

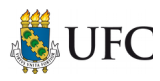

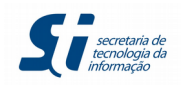

Depois de tudo preenchido, clique no botão **Salvar**.

| Alterar Seção                                                                                                 | Salvar Cancelar |
|----------------------------------------------------------------------------------------------------|-----------------|
| Modelo:                                                                                                    |                 |
| Modelo para Teste                                                                                             |                 |
| Nome:         Ordem:           Cabeçalio         0                                                            |                 |
| Cabeçalho 🗌 Rodapé 🦳 Principal 🗌 Assinatura 📓 Somente Leitura 📄 Dinâmica 📓 Conteúdo Inicial HTML<br>Conteúdo: |                 |
|                                                                                                    | 0               |
| Estilo                                                                                                    |                 |
| @TIMBRE_ORGAO@                                                                                                |                 |
| @SIGLA_ORGAO_ORIGEM@                                                                                          |                 |
| PROGEP                                                                                                    |                 |
|                                                                                                    |                 |
|                                                                                                    |                 |
| Estilos:                                                                                                    |                 |
| Texto_Centralizado_Mausculas_Negrito                                                                          |                 |
| Estilo Padrão:                                                                                                |                 |
| Texto_Centralizado_Maiusculas_Negrito                                                                         |                 |
|                                                                                                    |                 |

# SEÇÃO TÍTULO

Iremos dividir o título em uma seção por questões de organização, mas ele poderia está junto ao cabeçalho, fica à critério do usuário que está criando o modelo.

O título terá as opções *Somente Leitura* e *Conteúdo Inicial HTML* marcados. Escreveremos o título e escolheremos o estilo *Texto\_Centralizado\_Maiusculas\_Negrito*, conforme imagem abaixo.

| Nova Seção                                                                                         |                |                  |
|----------------------------------------------------------------------------------------------------|----------------|------------------|
|                                                                                                    | <u>S</u> alvar | <u>C</u> ancelar |
| Modelo:<br>Modelo para Teste                                                                       |                |                  |
| Nome:         Ordem:           Titulo         10                                                   |                |                  |
| 🗌 Cabeçalho 📄 Rodapé 📄 Principal 📄 Assinatura 📓 Somente Leitura 📄 Dinâmica 📓 Conteúdo Inicial HTML |                |                  |
| Conteúdo:                                                                                          |                |                  |
| P ½ 2 Ν Ι Σ ↔ X <sub>2</sub> X <sup>2</sup> δ <sub>A</sub> δ <sub>A</sub> H· Δ·                    | 0              |                  |
|                                                                                                    |                |                  |
| Declaração para pagamentos de exercícios posteriores                                               |                |                  |
|                                                                                                    |                |                  |
| Estilos:                                                                                           |                |                  |
| Estilo Padrão:                                                                                     |                |                  |

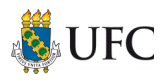

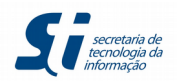

|     | SEI - Selecionar Estilos - Mozilla Firefox                                                          | - + >                                         |
|-----|----------------------------------------------------------------------------------------------------|-----------------------------------------------|
| 1 1 | https://sei. <b>ufc.br</b> /sei/controlador.php?acao=estilo_selecionar&tipo_selecao=2&id_object=obj | jLupaEstilosMultipla&id_modelo=329&infra_sist |
|     | Tabela_Texto_8                                                                                      | 2 🖉 🖗                                         |
|     | Tabela_Texto_Alinhado_Direita                                                                       | 2 🖉 🖉                                         |
|     | Tabela_Texto_Alinhado_Esquerda                                                                      | 2 🖉 🖉                                         |
|     | Tabela_Texto_Centralizado                                                                           | 2 🖉 🖉                                         |
|     | Texto_Alinhado_Direita                                                                              | 2 🖉 🖉                                         |
|     | Texto_Alinhado_Esquerda                                                                             | 4 🗖 🌌                                         |
|     | Texto_Alinhado_Esquerda_Espacamento_Simples                                                         | 2 🖉 🖉                                         |
|     | Texto_Alinhado_Esquerda_Espacamento_Simples_Maiusc                                                  | 2                                             |
|     | Texto_Centralizado                                                                                  | a 🖉 🖉                                         |
|     | Texto_Centralizado_Maiusculas                                                                       | 2 🖉 🖗                                         |
|     | Texto_Centralizado_Maiusculas_Negrito                                                               | 2 🛃 🖉                                         |
|     | Texto_Espaco_Duplo_Recuo_Primeira_Linha                                                             | Transportar este item e Fechar                |
|     | Texto_Fundo_Cinza_Maiusculas_Negrito                                                                | 🥔 🗋 🌌                                         |
|     | Texto_Fundo_Cinza_Negrito                                                                           | 2 🖉 🖉                                         |
|     | Texto_Justificado                                                                                   | 🤣 🞑 🦃                                         |
|     | Texto_Justificado_Maiusculas                                                                        | 2 🖉 🖉                                         |
|     | Texto_Justificado_Recuo_Primeira_Linha                                                              | 2 🖉 🖉                                         |
|     | Texto_Justificado_Recuo_Primeira_Linha_Esp_Simples                                                  | a 🖉 🖉                                         |

<u>T</u>ransportar <u>N</u>ovo <u>F</u>echar

#### Nova Seção

|                                                                                                    |                                                                              | Salvar Cancelar |
|----------------------------------------------------------------------------------------------------|------------------------------------------------------------------------------|-----------------|
| Modelo:                                                                                                    |                                                                              |                 |
| Modelo para Teste                                                                                                    |                                                                              |                 |
| Nome:                                                                                                    | Ordem:                                                                       |                 |
| Titulo                                                                                                    | 10                                                                           |                 |
| Cabeçalho Rodapé Principal A                                                                                                    | ssinatura 🗳 Somente Leitura 🗌 Dinâmica 🗳 Conteúdo Inicial HTML               |                 |
| Con <u>t</u> eúdo:                                                                                                    |                                                                              |                 |
| $\begin{array}{ c c c c c c c c } \hline & & & & \\ \hline & & & \\ \hline & & \\ \hline & & & \\ \hline & & & \\ \hline \hline & & & \\ \hline \\ \hline$ | ŧ <sub>A</sub> 4 <sub>a</sub> ∺• Δ· 😹 🕞 😹 😥 ⊃ ⊂ 1 Ω) (Ξ Ξ   3 Ξ 🖾 ) 🖩 💩 🔤 \$ | 0               |
| Texto_Centralizado_Maiusculas_Negrito •                                                                                                    |                                                                              |                 |
| DECL                                                                                                    | ARAÇÃO PARA PAGAMENTOS DE EXERCÍCIOS POSTERIORES                             |                 |
| Estilos:<br>Texto_Centralizado_Maiusculas_Negrito                                                                                                    | ×                                                                            |                 |
| Estilo Padrão:                                                                                                    |                                                                              |                 |
| Texto Centralizado Maiusculas Negrito                                                                                                    | •                                                                            |                 |

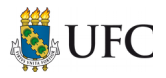

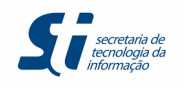

# SEÇÃO CORPO

O próximo passo é criar a seção Corpo do modelo. As opções marcadas para o corpo do modelo são:

- Principal, pois é a principal seção do modelo;
- Dinâmica, pois iremos utilizar as variáveis; e ERRATA: marcar a opção "Dinâmica" quando o campo "Somente Leitura" também for marcado. Caso contrário, não marque a opção "Dinâmica" mesmo que você utilize variáveis no campo de texto.
- Conteúdo Inicial HTML, para que a barra de edição apareça.

Transportamos todos os estilos por se tratar de um texto grande que será inserido na área de edição.

| lova Seção                                                                                           |                |                  |
|----------------------------------------------------------------------------------------------------|----------------|------------------|
| [                                                                                                    | <u>S</u> alvar | <u>C</u> ancelar |
| odelo:<br>lodelo para Teste                                                                          |                |                  |
| Ortem:         Ordem:           orpo         20                                                      |                |                  |
| ] Cabeçalho 🗌 Rodapé 📓 Principal 🔲 Assinatura 🗌 Somente Leitura 📓 Dinâmica 📓 Conteúdo Inicial HTML 🚽 |                |                  |
| nțeùdo:                                                                                              |                |                  |
| ρ 🖕 🖉 Ν Ι Σ 🛥 X x² ξ ξ ξ Ξ Ε Ο 🖁 🖉 💭 📓 😨 🛛 Ω 🗍 Ε Ε Ι Ε Ξ Ξ 🖬 🗐 🖪 🙇 💁 💲 Estio                         |                | 0                |
|                                                                                                    |                |                  |
|                                                                                                    |                |                  |
|                                                                                                    |                |                  |
|                                                                                                    |                |                  |
|                                                                                                    |                |                  |
|                                                                                                    |                |                  |
|                                                                                                    |                |                  |
|                                                                                                    |                |                  |
| xxto Fundo Cinza Malusculas Negrito                                                                  |                |                  |
| xto_Justificado                                                                                      |                |                  |
| Jio Padrao:<br>zuo, lustificario v                                                                   |                |                  |

Por se tratar de um texto muito longo, foi copiado o conteúdo do documento original. Para colar o conteúdo, clique no ícone *Colar como Texto sem Formatação*.

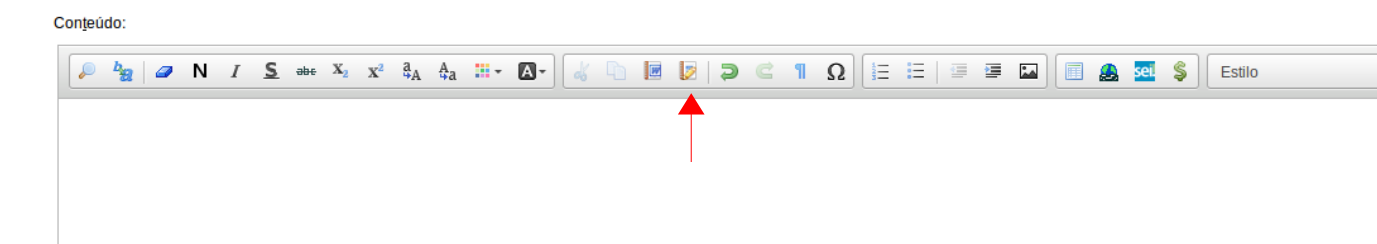

E então cole o texto, conforme imagem abaixo, e clique no botão OK.

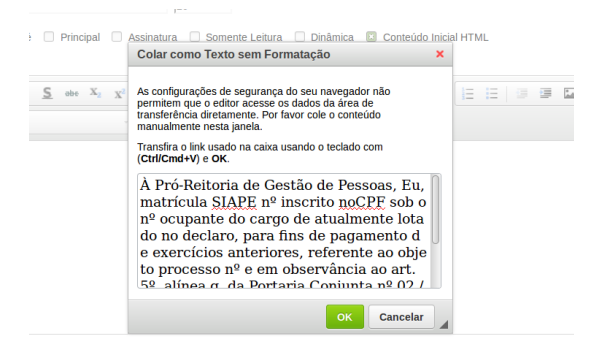

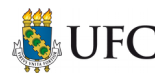

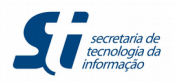

Depois disso, é só formatar o texto, inserindo as variáveis necessárias e indicando os campos em que o usuário deverá preencher.

### Nova Seção

|                                                                                                    | Salvar | <u>C</u> ancelar |
|----------------------------------------------------------------------------------------------------|--------|------------------|
| Modelo:                                                                                                    |        |                  |
| Modelo para Teste                                                                                                    |        |                  |
| Nome: Ordem:                                                                                                    |        |                  |
| Corpo 20                                                                                                    |        |                  |
| Cabeçalho 🗌 Rodapé 💟 Principal 📄 Assinatura 🗋 Somente Leitura 💟 Dinâmica 🖾 Conteúdo Inicial HTML                                                                                                    |        |                  |
| Conteúdo:                                                                                                    |        |                  |
| $\fbox{P}  \stackrel{h_{2}}{\Rightarrow}   \ @ \ N  I  \underline{S}  \stackrel{\text{\tiny des}}{\Rightarrow}  \underline{X}_{2}  \underline{X}^{2}  \underline{s}_{A}  \underline{s}_{a}  \overleftarrow{\texttt{H}}  \underline{M}^{-}  \boxed{\texttt{I}}  \boxed{\texttt{I}} $ | 0      |                  |
| Texto_Justificado -                                                                                                    |        |                  |
| À Pró-Reitoria de Gestão de Pessoas,<br>Eu, @nome_interessado_maiusculas@, matrícula SIAPE nº [DIGITE AQUI SEU SIAPE], inscrito no CPF sob o nº<br>@cpf_interessado@, ocupante do cargo de @cargo_interessado@, atualmente lotado no [DIGITE AQUI SUA LOTAÇÃO], declaro,<br>para fins de pagamento de exercícios anteriores, referente ao objeto, processo nº @processo@, e<br>em observância ao art. 5º, alínea g, da Portaria Conjunta nº 02 /2012, do Ministério do Planejamento, Orçamento e Gestão,<br>publicada no D.O.U. em 22/02/2012, que:<br>() NÃO AJUIZAREI nenhuma ação judicial pleiteando a mesma vantagem, referente à concessão do pagamento de exercícios<br>anteriores.                                                                                                    |        |                  |
| Estilos:                                                                                                    |        |                  |
| Citacao<br>Item_Alinea_Letra<br>Item_Alinea_Letra:before<br>Item_Inciso_Romano                                                                                                    |        |                  |
| Estilo Padrão:                                                                                                    |        |                  |
| Texto_Justificado                                                                                                    |        |                  |

# SEÇÃO CIÊNCIA FINAL

- 1. Separe em uma seção o texto em que o usuário não poderá editar;
- 2. Dê o nome de *Ciência Final* para esta seção;
- 3. Insira também nesta seção a data, conforme imagem abaixo, utilizando as variáveis @dia@, @mes\_extenso@ e @ano@ (caso seja necessário usar o mês em número você usará a variável @mes@);
- 4. Marque as opções Somente Leitura e Conteúdo Inicial HTML.

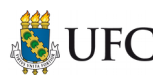

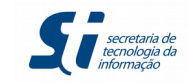

#### Nova Seção

|                                                                                                    | <u>S</u> alvar | <u>C</u> ancelar |
|----------------------------------------------------------------------------------------------------|----------------|------------------|
| Modelo:                                                                                                    |                |                  |
| Modelo para Teste                                                                                                    |                |                  |
| Nome: Ordem:                                                                                                    |                |                  |
| Ciencia Final   30                                                                                                    |                |                  |
| 🗌 Cabeçalho 🗌 Rodapé 🗌 Principal 🗌 Assinatura 📓 Somente Leitura 🗌 Dinâmica 📓 Conteúdo Inicial HTML 🚽                                                                                                    |                |                  |
| Conteúdo:                                                                                                    |                |                  |
| $\fbox{0.5cm} \bigcirc \begin{tabular}{ c c c c c } \hline \begin{tabular}{ c c c c } \hline \begin{tabular}{ c c c c c } \hline \begin{tabular}{ c c c c c c c } \hline \begin{tabular}{ c c c c c c c c c c c c c c c c c c c$ | 0              |                  |
| Texto_Justificado -                                                                                                    |                |                  |
| Estou ciente de que, em caso de constituir parte em ação judicial, o recebimento pela via administrativa ficará condicionado à desistência da ação judicial.                                                                                                    |                |                  |
| Por ser expressão da verdade, firmo a presente DECLARAÇÃO.                                                                                                    |                |                  |
| Fortaleza, @dia@ de @mes_extenso@ de @ano@                                                                                                    |                |                  |
|                                                                                                    |                |                  |
|                                                                                                    |                |                  |
|                                                                                                    |                |                  |
|                                                                                                    |                |                  |
|                                                                                                    |                |                  |
| stilos:                                                                                                    | 1              |                  |
| Texto_Justificado                                                                                                    |                |                  |
| ×                                                                                                    |                |                  |
| Estilo Padrão:                                                                                                    |                |                  |
| Texto_Justificado                                                                                                    |                |                  |

5. Selecione todo o texto e escolha *Texto\_Justificado* na lista de Estilos. No *Estilo Padrão*, escolha também *Texto\_Justificado*.

*Obs.: Caso a data precisasse ficar alinhada do lado oposto do texto, escolheríamos o estilo Texto\_Alinhado\_Direita, conforme imagem abaixo.* 

| SEI - Selecionar Estilos - Mozilla Firefox – |                                                                                            |                                                                                                    |  |  |  |  |  |  |
|----------------------------------------------|--------------------------------------------------------------------------------------------|----------------------------------------------------------------------------------------------------|--|--|--|--|--|--|
| (i) 🔒                                        | https://sei.ufc.br/sei/controlador.php?acao=estilo_selecionar&tipo_selecao=2&id_object=obj | LupaEstilosMultipla&id_modelo=329&infra_sis                                                                                                    |  |  |  |  |  |  |
|                                              | Paragrafo_Numerado_Nivel4                                                                  | <ul><li>↓ ↓</li><li>↓ ↓</li></ul> |  |  |  |  |  |  |
|                                              | Paragrafo_Numerado_Nivel4:before                                                           | 40 🔁 🌌                                                                                                    |  |  |  |  |  |  |
|                                              | Tabela_Texto_8                                                                             | 🤣 🔂                                                                                                    |  |  |  |  |  |  |
|                                              | Tabela_Texto_Alinhado_Direita                                                              | 🤣 🔂                                                                                                    |  |  |  |  |  |  |
|                                              | Tabela_Texto_Alinhado_Esquerda                                                             | 🤣 🔂                                                                                                    |  |  |  |  |  |  |
|                                              | Tabela_Texto_Centralizado                                                                  | 2 🖉 🖉                                                                                                    |  |  |  |  |  |  |
|                                              | Texto_Alinhado_Direita                                                                     | 4 🗟 🌌                                                                                                    |  |  |  |  |  |  |
|                                              | Texto_Alinhado_Esquerda                                                                    | Transportar este item e Fecha                                                                                                    |  |  |  |  |  |  |
|                                              | Texto_Alinhado_Esquerda_Espacamento_Simples                                                | 🤣 🔂                                                                                                    |  |  |  |  |  |  |
|                                              | Texto_Alinhado_Esquerda_Espacamento_Simples_Maiusc                                         | 🤣 🔂                                                                                                    |  |  |  |  |  |  |
|                                              | Texto_Centralizado                                                                         | 🤣 🔂                                                                                                    |  |  |  |  |  |  |
|                                              | Texto_Centralizado_Maiusculas                                                              | a 🖉 🖉                                                                                                    |  |  |  |  |  |  |
|                                              | Texto_Centralizado_Maiusculas_Negrito                                                      | 🤣 🔂                                                                                                    |  |  |  |  |  |  |
|                                              | Texto_Espaco_Duplo_Recuo_Primeira_Linha                                                    | 🤣 🔂                                                                                                    |  |  |  |  |  |  |
|                                              | Texto_Fundo_Cinza_Maiusculas_Negrito                                                       | 🤣 🔂                                                                                                    |  |  |  |  |  |  |
|                                              | Texto_Fundo_Cinza_Negrito                                                                  | a 🖉 🖉                                                                                                    |  |  |  |  |  |  |
| ×                                            | Texto_Justificado                                                                          | 🚨 🗹                                                                                                    |  |  |  |  |  |  |
|                                              | Texto_Justificado_Maiusculas                                                               | 2 🖉 🖉                                                                                                    |  |  |  |  |  |  |
|                                              | Texto_Justificado_Recuo_Primeira_Linha                                                     | 4 🗋 🌌                                                                                                    |  |  |  |  |  |  |

Ficaria conforme imagem mostrada abaixo.

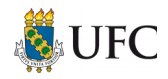

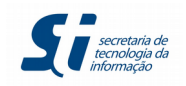

#### Nova Seção

|                                                                                                    | Salvar Cancelar |
|----------------------------------------------------------------------------------------------------|-----------------|
| Modelo:                                                                                                    |                 |
| Modelo para Teste                                                                                                    |                 |
| <u>Nome:</u> Ordem:                                                                                                    |                 |
| Ciencia Final 30                                                                                                    |                 |
| 🗌 Cabeçalho 📄 Rodapé 📄 Principal 📄 Assinatura 📓 Somente Leitura 📄 Dinâmica 📓 Conteúdo Inicial HTML                                        |                 |
| Conteúdo:                                                                                                    |                 |
| A N I S → X <sub>2</sub> x <sup>2</sup> δ <sub>A</sub> δ <sub>A</sub> H· Ω· A δ □ □ □ □ □ □ □ □ □ □ □ □ □ □ □ □ □ □                       | 0               |
| Texto_Alinhado_Direita -                                                                                                    |                 |
| desistência da ação judicial.<br>Por ser expressão da verdade, firmo a presente DECLARAÇÃO.<br>Fortaleza, @dia@ de @mes_extenso@ de @ano@ |                 |
| Estilos:<br>Texto_Alinhado_Direita                                                                                                    |                 |
| Estilo Padrão:<br>Texto_Justificado                                                                                                    |                 |

# SEÇÃO ASSINATURA

Para a seção assinatura marque somente a opção Assinatura e clicar no botão Salvar.

| Nova Seção               |                                                     |                           |                 |
|--------------------------|-----------------------------------------------------|---------------------------|-----------------|
|                          |                                                     |                           | Salvar Cancelar |
| Modelo:                  |                                                     |                           |                 |
| Modelo para Teste        |                                                     |                           | T               |
| <u>N</u> ome:            | Ordem:                                              |                           |                 |
| Assinatura               | 40                                                  |                           |                 |
| 🗌 Cabeçalho 🔲 Rodapé 📃 I | Principal 🗉 Assinatura 📧 Somente Leitura 🗌 Dinâmica | a 🔲 Conteúdo Inicial HTML |                 |
| Conteúdo:                | <b>A</b>                                            |                           |                 |
|                          |                                                     |                           | 0               |
|                          | I                                                   |                           |                 |
|                          |                                                     |                           |                 |
|                          |                                                     |                           |                 |
|                          |                                                     |                           |                 |
|                          |                                                     |                           |                 |
|                          |                                                     |                           |                 |
| Estilos:                 |                                                     |                           |                 |
|                          |                                                     | <i>₽</i>                  |                 |
|                          |                                                     |                           |                 |
| Estilo Padrão:           |                                                     |                           |                 |
|                          |                                                     | *                         |                 |

*Obs.: a seção Assinatura dever ser sempre criada, pois, caso não seja, o documento não poderá ser assinado, gerando um erro por falta dessa seção.* 

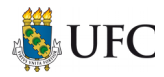

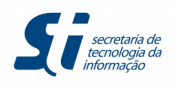

# SEÇÃO RODAPÉ

A seção *Rodapé* é igual em todos modelos, portanto o que você deverá fazer é copiar o código de rodapé de outro modelo.

# 1º Passo

Posicione o cursor do mouse em *Administração*  $\rightarrow$  *Editor*  $\rightarrow$  *Modelos*  $\rightarrow$  e clique em Listar

| dministração           | •       | Editor              | Þ      | Modelos    | ÷. | Novo     |
|------------------------|---------|---------------------|--------|------------|----|----------|
| ontrole de Processos   |         | Tipos de Documento  | •      | Estilos    |    | Listar   |
| iciar Processo         |         | Tipos de Formulário | s 🕨    |            |    | Reativar |
| etorno Programado      |         |                     |        |            | -  | Clonar   |
| esquisa                |         |                     |        |            |    |          |
| ase de Conhecimento    |         | Ver processos a     | tribui | idos a mim |    |          |
| extos Padrão           |         |                     |        |            |    |          |
| odelos Favoritos       |         |                     |        |            |    |          |
| locos de Assinatura    |         |                     |        |            |    |          |
| locos de Reunião       |         |                     |        |            |    |          |
| locos Internos         |         |                     |        |            |    |          |
| ontatos                |         |                     |        |            |    |          |
| rocessos Sobrestados   |         |                     |        |            |    |          |
| companhamento Especial |         |                     |        |            |    |          |
| arcadores              |         |                     |        |            |    |          |
| ontos de Controle      |         |                     |        |            |    |          |
| statisticas            | ۱.      |                     |        |            |    |          |
| ocalizadores           | <b></b> |                     |        |            |    |          |

### 2º Passo

No primeiro modelo da lista, clique no ícone Seções do Modelo.

|              |                                        | Lista de Modelos (243 registros): |
|--------------|----------------------------------------|-----------------------------------|
| $\checkmark$ | ↓ Nome                                 | Ações                             |
|              | Acordao                                |                                   |
|              | Acordão teste                          | Seções do Modelo                  |
|              | Acordo_de_Cooperacao_e_Convenio        | 🖉 🖾 📭 🤕 🥑                         |
|              | Acordo_de_Cooperacao_e_Convenio_Minuta | 🛃 🖾 💼 🤕 🤕                         |
|              | AGLI Cota                              | 2 🗈 🖻 🤕                           |

# 3º Passo

Na seção Rodapé clique no ícone Alterar Seção.

### Seções

|      |                     |       |           |        |           |            |                    |          |      | Nova Excluir Eechar            |
|------|---------------------|-------|-----------|--------|-----------|------------|--------------------|----------|------|--------------------------------|
| Mode | Modelo:             |       |           |        |           |            |                    |          |      |                                |
| Acor | dao                 |       |           |        |           |            |                    |          |      |                                |
|      |                     |       |           |        |           |            |                    |          |      | Lista de Seções (7 registros): |
|      | Nome                | Ordem | Cabeçalho | Rodapé | Principal | Assinatura | Somente<br>Leitura | Dinâmica | HTML | Ações                          |
|      | Cabeçalho           | 0     | x         |        |           |            | х                  | x        | х    | 🗋 🌌 🤕 🥑                        |
|      | Título do Documento | 10    |           |        |           |            | х                  | x        |      | 🚨 📝 🤕                          |
|      | Processo            | 20    |           |        |           |            | х                  | x        |      | 🗋 📝 🤕 🔞                        |
|      | Interessado         | 30    |           |        |           |            | х                  | x        |      | 🗟 📝 🤕 🧭                        |
|      | Corpo do Texto      | 40    |           |        | x         |            |                    |          | х    | 🙇 📝 🤕 🤕                        |
|      | Assinatura          | 50    |           |        |           | x          |                    |          |      | 🚨 📝 🤕                          |
|      | Rodapé              | 1000  |           | х      |           |            | х                  | х        | х    | 🙇 📝 🥩 🔞                        |
|      |                     |       |           |        |           |            |                    |          |      | Alterar Seção                  |

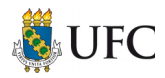

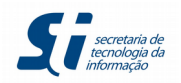

# 4º Passo

Clique na opção Conteúdo Inicial HTML.

| Alterar Seção                                                                                    |                    |                                 |
|--------------------------------------------------------------------------------------------------|--------------------|---------------------------------|
|                                                                                                  |                    | <u>S</u> alvar <u>C</u> ancelar |
| Modelo:                                                                                          |                    |                                 |
| Acordao                                                                                          |                    |                                 |
| Nome: Ordem:                                                                                     |                    |                                 |
| Rodapé 1000                                                                                      |                    |                                 |
| Cabeçalho 🖾 Rodapé 🗌 Principal 📄 Assinatura 🖾 Somente Leitura 🖾 Dinâmica 🖾 Conteúdo Inicial HTML |                    |                                 |
| Conjeúdo:                                                                                        |                    |                                 |
|                                                                                                  |                    | 0                               |
| Estilo                                                                                           |                    |                                 |
| Referência: Processo nº @processo@                                                               | SEI nº @documento@ |                                 |
|                                                                                                  |                    |                                 |
|                                                                                                  |                    |                                 |
|                                                                                                  |                    |                                 |
|                                                                                                  |                    |                                 |
|                                                                                                  |                    |                                 |
|                                                                                                  |                    |                                 |
|                                                                                                  |                    |                                 |
|                                                                                                  |                    |                                 |
|                                                                                                  |                    |                                 |

# 5º Passo

Ao aparecer o código HTML, selecione-o e copie-o. Em seguida, **clique no botão Cancelar**.

| Alterar Seção                                                                                                    |                                                                               |                              |                |                  |
|----------------------------------------------------------------------------------------------------|-------------------------------------------------------------------------------|------------------------------|----------------|------------------|
|                                                                                                    |                                                                               |                              | <u>S</u> alvar | <u>C</u> ancelar |
| Modelo:                                                                                                    |                                                                               |                              |                |                  |
| Acordao                                                                                                    |                                                                               |                              |                | T                |
| Nome:         Ordem:           Rodapé         1000                                                                                                    |                                                                               |                              |                |                  |
| 🗌 Cabeçalho 🗳 Rodapé 📄 Principal 📄 Assinatura 🔯 Somente Leitura 🖾 Dinâmica 🗌 Conteúdo Inic                                                                 | ial HTML                                                                      |                              |                |                  |
| Conțeúdo:                                                                                                    |                                                                               |                              |                |                  |
| <pre><hr 0"="" cellpadding="2" cellspacing="0" style="border;none; nadding:0; margin:5px 2px 0 2px; border=top:medium stable border=" width="100%"/></pre> | double #333" />                                                               | 154 - Catrony Do Farland ray | 0              |                  |
| <pre>ctd allon=left Style=lont-lamity.valloft,font-si<br/>ncia: Processo nº @processo@</pre>                                                               | fonetize                                                                      | 0% //Strong/Aeter@ectrc/     |                |                  |
| <pre></pre>                                                                                                    | fonologize                                                                    | 0%">SEI nº                   |                |                  |
| @documento@                                                                                                    | fonte-boense                                                                  |                              |                |                  |
|                                                                                                    | Fontaine                                                                      |                              |                |                  |
| Entileo                                                                                                    | fontanésia                                                                    |                              |                |                  |
| Esuios.                                                                                                    | Memorizar como correta                                                        |                              |                |                  |
| ذ ا                                                                                                    | Cesfazer                                                                      |                              |                |                  |
|                                                                                                    | ₩ Recor <u>t</u> ar                                                           |                              |                |                  |
| Estilo Padrão:                                                                                                    | 🕘 Copiar                                                                      |                              |                |                  |
|                                                                                                    | Colar                                                                         |                              |                |                  |
|                                                                                                    | ¥ Excluir                                                                     |                              |                |                  |
|                                                                                                    | <u>=</u> <u>S</u> elecionar tudo                                              |                              |                |                  |
|                                                                                                    | Pesquisa Yahoo: " <hr <="" style="bord" td=""/> <td></td> <td></td> <td></td> |                              |                |                  |
|                                                                                                    | ✓ <u>V</u> erificar ortografia                                                |                              |                |                  |
|                                                                                                    | Idioma >                                                                      |                              |                |                  |

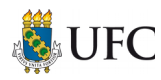

# 6° Passo

Clique no botão Fechar.

### Seções

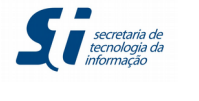

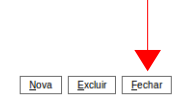

| Mode | delo:               |       |           |        |           |            |                 |          |      |                               |
|------|---------------------|-------|-----------|--------|-----------|------------|-----------------|----------|------|-------------------------------|
| Acor | dao                 |       |           |        |           |            |                 |          |      |                               |
|      |                     |       |           |        |           |            |                 |          |      | Lista de Seções (7 registros) |
|      | Nome                | Ordem | Cabeçalho | Rodapé | Principal | Assinatura | Somente Leitura | Dinâmica | HTML | Ações                         |
|      | Cabeçalho           | 0     | x         |        |           |            | x               | x        | x    | 🗟 📝 🤕 🧭                       |
|      | Título do Documento | 10    |           |        |           |            | х               | ×        |      | 🗟 📝 🤕                         |
|      | Processo            | 20    |           |        |           |            | x               | ×        |      | 2 📝 🤕                         |
|      | Interessado         | 30    |           |        |           |            | х               | ×        |      | 🗟 📝 🤕                         |
|      | Corpo do Texto      | 40    |           |        | x         |            |                 |          | x    | 🚨 📝 🤕                         |
|      | Assinatura          | 50    |           |        |           | х          |                 |          |      | 🗟 📝 🤕                         |
|      | Rodapé              | 1000  |           | x      |           |            | x               | ×        | x    | 2 📝 🤕                         |
|      |                     |       |           |        |           |            |                 |          |      |                               |

Procure na lista de Modelos, o modelo que você estava editando e clique no ícone de *Seções do Modelo*.

| ( | Memorando teste                         | 🖉 🖾 🔂 🤕   |
|---|-----------------------------------------|-----------|
|   | Memorando-Circular                      | i 🖾 🖾 😼 🤕 |
| ( | Mensagem                                | 🖉 🖾 🔂 🤕   |
| ( | Modelo para Teste                       | 🔁 🎦 🖬 🤕 🧐 |
| ( | Modelo_Teste                            |           |
| ( | Nota_Tecnica                            | i 🖾 🖾 😼 🤕 |
| ſ | Notificação Prévia ao Registro no CADIN | 2 🖾 🖬 🖓   |

# 7º Passo

Crie uma seção chamada *Rodapé* com *Ordem* no valor 100, pois ela será a última seção do modelo.

### Nova Seção

|                                                                                                  | <u>S</u> alvar | <u>C</u> ancelar |
|--------------------------------------------------------------------------------------------------|----------------|------------------|
| Modelo:                                                                                          |                |                  |
| Modelo para Teste                                                                                |                |                  |
| Nome: Ordem:<br>Rodapé 100                                                                       |                |                  |
| Cabeçalho 🗌 Rodapé 📄 Principal 💭 Assinatura 🗋 Somente Leitura 📄 Dinâmica 📄 Conteúdo Inicial HTML |                |                  |
| Conteúdo:                                                                                        |                |                  |
|                                                                                                  | 0              |                  |
|                                                                                                  |                |                  |
|                                                                                                  |                |                  |
|                                                                                                  |                |                  |
|                                                                                                  |                |                  |
|                                                                                                  |                |                  |
|                                                                                                  |                |                  |
| Estilos:                                                                                         |                |                  |
| ×                                                                                                |                |                  |
| Estilo Padrão:                                                                                   |                |                  |
|                                                                                                  |                |                  |

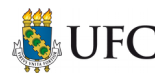

# 8º Passo

Cole na caixa de texto o código copiado anteriormente.

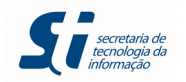

| Nova Seção                                                                                                    |                                                                                       |                                                                            |                 |
|----------------------------------------------------------------------------------------------------|---------------------------------------------------------------------------------------|----------------------------------------------------------------------------|-----------------|
| Madala.                                                                                                    |                                                                                       |                                                                            | Saivar          |
| Modelo para Teste                                                                                                    |                                                                                       |                                                                            |                 |
| Nome:                                                                                                    | Ordem:                                                                                |                                                                            |                 |
| Rodapé                                                                                                    | 100                                                                                   |                                                                            |                 |
| Cabeçalho Rodapé Pr<br>Conteúdo:                                                                                                    | incipal 🗌 Assinatura 🗌 Somente Leitura 🗌 Dinâmica 🦷                                   | Conteúdo Inicial HTML                                                      |                 |
|                                                                                                    |                                                                                       |                                                                            | 0               |
|                                                                                                    | n Desfazer                                                                            |                                                                            |                 |
|                                                                                                    | 🖌 Recor <u>t</u> ar                                                                   |                                                                            |                 |
|                                                                                                    | Copiar                                                                                |                                                                            |                 |
|                                                                                                    | Excluir                                                                               |                                                                            |                 |
| Estilos:                                                                                                    |                                                                                       |                                                                            |                 |
|                                                                                                    | == Zelecionar tudo                                                                    | <i>₽</i>                                                                   |                 |
|                                                                                                    | ✓ <u>V</u> erificar ortografia                                                        | ×                                                                          |                 |
|                                                                                                    | <u>I</u> diona ,                                                                      |                                                                            |                 |
| Estilo Padrão:                                                                                                    | Inspecionar elemento (Q)                                                              |                                                                            |                 |
| iova Seção                                                                                                    |                                                                                       |                                                                            | Salvar Cancelar |
| odelo:                                                                                                    |                                                                                       |                                                                            |                 |
|                                                                                                    |                                                                                       |                                                                            |                 |
| ome:                                                                                                    | <u>Ordem:</u>                                                                         |                                                                            |                 |
|                                                                                                    |                                                                                       |                                                                            |                 |
| Cabeçalho 🗆 Rodape 🛄 Princip                                                                                                    | al Assinatura Somente Leitura Dinâmica Con                                            | iteudo Inicial HTML                                                        |                 |
| on <u>t</u> eudo:                                                                                                    |                                                                                       | 1 1 1 1 1000 /s                                                            |                 |
| <pre>clif style="border:none; pa (table border="0" cellpade</pre>                                                                                                    | gaing:0; matgin:3px 2px 0 2px; gorder:top:0<br>ling="2" cellspacing="0" width="100%"> | <u>nearnu aanare</u> +322. />                                              |                 |
| <tool> <tool></tool></tool> | d align="left" style="font-family:Calibri;f<br>.ordm: @processo@                      | <pre>font-size:9pt;border:0;" width="50%"&gt;<strong>Referê</strong></pre> | ;               |
| <t< td=""><td>d align="right" style="font-family:Calibri;</td><td>;font-size:9pt;border:0;" width="50%"&gt;SEI nº</td><td></td></t<>                                                                                                    | d align="right" style="font-family:Calibri;                                           | ;font-size:9pt;border:0;" width="50%">SEI nº                               |                 |
| documento@<br>//tr>                                                                                                    |                                                                                       |                                                                            | 0               |
|                                                                                                    |                                                                                       |                                                                            |                 |
| stilos:                                                                                                    |                                                                                       |                                                                            |                 |
|                                                                                                    |                                                                                       | ×                                                                          |                 |
| stilo Padrão:                                                                                                    |                                                                                       |                                                                            |                 |
|                                                                                                    |                                                                                       |                                                                            |                 |

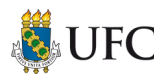

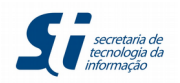

### 9° Passo

Escolha as opções *Rodapé*, *Somente Leitura* e *Conteúdo Inicial HTML*. Clique no botão **Salvar**.

| Alterar Seção                                                                                      | Salvar Cancelar |
|----------------------------------------------------------------------------------------------------|-----------------|
| Modelo:<br>Modelo para Teste                                                                       |                 |
| Nome:         Ordem:           Rodapé         100                                                  |                 |
| 🗌 Cabeçalho 🔝 Rodapé 📄 Principal 📄 Assinatura 💽 Somente Leitura 📄 Dinâmica 😰 Conteúdo Inicial HTML |                 |
| Conjeúdo:                                                                                          | 0               |
| Referência: Processo nº @processo@ SEI nº @documento@                                              | •               |
| Estilos:                                                                                           |                 |
| ESDIO MAGRAO:                                                                                      |                 |

*Obs.1:* somente nesse caso do Rodapé escolhemos a opção Conteúdo Inicial HTML depois de inserir o código na caixa de texto.

*Obs.2: caso não apareça como na imagem acima, volte ao* **1º** *passo.* 

Ao concluir, as seções do modelo de exemplo ficará como da imagem abaixo.

| Se           | ções           |       |           |        |           |            |                    |          |      |                                |
|--------------|----------------|-------|-----------|--------|-----------|------------|--------------------|----------|------|--------------------------------|
|              |                |       |           |        |           |            |                    |          |      | Nova Excluir Eechar            |
| Mod          | elo:           |       |           |        |           |            |                    |          |      |                                |
| Mod          | elo para Teste |       |           |        |           |            |                    |          |      |                                |
|              |                |       |           |        |           |            |                    |          |      | Lista de Seções (6 registros): |
| $\checkmark$ | Nome           | Ordem | Cabeçalho | Rodapé | Principal | Assinatura | Somente<br>Leitura | Dinâmica | HTML | Ações                          |
|              | Cabeçalho      | 0     | х         |        |           |            | х                  |          | х    | 🗋 📝 🤕                          |
|              | Titulo         | 10    |           |        |           |            | х                  |          | х    | 🗋 🌌 🤕                          |
|              | Corpo          | 20    |           |        | x         |            |                    | ×        | X    | 🗋 🌌 🤕                          |
|              | Ciencia Final  | 30    |           |        |           |            | х                  |          | х    | 🗋 🌌 🤕                          |
|              | Assinatura     | 40    |           |        |           | x          |                    |          |      | 🗋 🌌 🤕                          |
|              | Rodapé         | 100   |           |        |           |            |                    |          | х    | 🗋 🌌 🔞 🥑                        |

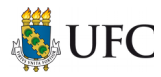

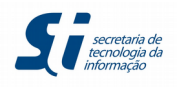

# CRIANDO O TIPO DE DOCUMENTO PARA O MODELO

Depois de finalizar o modelo será necessário criar o seu respectivo Documento, como feito anteriormente para o Formulário.

# 1º Passo

Posicione o cursor do mouse em *Administração* → *Tipos de Documento* e clique em **Novo**.

| Administração           | • | Editor                 | rocessos |
|-------------------------|---|------------------------|----------|
| Controle de Processos   |   | Tipos de Documento 🕨   | Novo     |
| niciar Processo         |   | Tipos de Formulários ) | Listar   |
| Retorno Programado      |   |                        | Reativar |
| Pesquisa                |   |                        | Grupos 🕨 |
| Base de Conhecimento    |   | Ver processos atribuíd |          |
| Textos Padrão           |   |                        |          |
| Modelos Favoritos       |   |                        |          |
| Blocos de Assinatura    |   |                        |          |
| Blocos de Reunião       |   |                        |          |
| Blocos Internos         |   |                        |          |
| Contatos                |   |                        |          |
| Processos Sobrestados   |   |                        |          |
| Acompanhamento Especial |   |                        |          |

# 2º Passo

Preencha as informações abaixo para criar o documento.

- Em Grupo escolha a opção Internos(com modelo);
- Dê um nome ao documento (pode ser o mesmo utilizado no modelo);
- Uma breve descrição;
- Em Aplicabilidade, escolha Documentos Internos;
- Em Modelo, escolha o modelo que foi criado anteriormente. No exemplo, o modelo criado foi Modelo para Teste;
- Tipo de Numeração, as opções são:
  - Sem Numeração ao incluir o documento no processo usuário não precisará informar o número;
  - Sequencial na Unidade numeração sequencial da unidade sem renovação anual;
  - Sequencial no Órgão numeração sequencial do órgão sem renovação anual (a continuidade da numeração é permanente);
  - Sequencial Anual na Unidade numeração sequencial da unidade com renovação anual;
  - Sequencial Anual no Órgão numeração sequencial do órgão com renovação anual;
  - Informada usuário irá informar o número do documento no momento em que for inclui-lo no processo.
- Os demais campos deixe em branco, não preencha.
- Caso no documento precise ter identificados os interessados e destinatários, você irá marcar as opções *Permite interessados* e *Permite destinatários*.

Após o preenchimento dos dados, clique no botão Salvar.

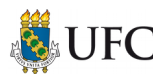

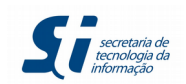

#### Novo Tipo de Documento

| Grupo:<br>Internos (com modelo)                      |                         |            |
|------------------------------------------------------|-------------------------|------------|
| Nome:                                                |                         |            |
| Documento Teste                                      |                         |            |
| Descrição:                                           |                         |            |
| Documento para teste                                 |                         |            |
| Aplicabilidade:                                      |                         |            |
| Documentos internos                                  |                         |            |
| Modelo:                                              |                         |            |
| Modelo para Teste                                    |                         |            |
| Tipo de Numeração:                                   |                         |            |
| Sem Numeração                                        | ×                       |            |
| Sugastão da Asountas:                                |                         |            |
| Sugestato de Assuntos.                               |                         |            |
|                                                      |                         | P 🔶        |
|                                                      |                         | <b>X</b> 😽 |
|                                                      |                         |            |
| Restringir aos Órgãos:                               | Restringir às Unidades: |            |
|                                                      |                         |            |
| $\square$                                            |                         | $\rho$     |
| ×                                                    |                         | ×          |
|                                                      |                         |            |
|                                                      |                         |            |
|                                                      |                         |            |
| Veículos de Publicação:                              |                         |            |
|                                                      | 2                       |            |
|                                                      |                         |            |
|                                                      |                         |            |
|                                                      |                         |            |
| Permitir publicação apenas para documentos assinados |                         |            |
| Permite interessados                                 |                         |            |
| Permite destinatários                                |                         |            |
|                                                      |                         |            |

# VISUALIZANDO O MODELO CRIADO

Para visualizarmos como ficou o modelo, siga os passos abaixo:

## 1º Passo

- 1. Crie um processo qualquer;
- 2. Inclua no processo o documento que foi feito anteriormente.

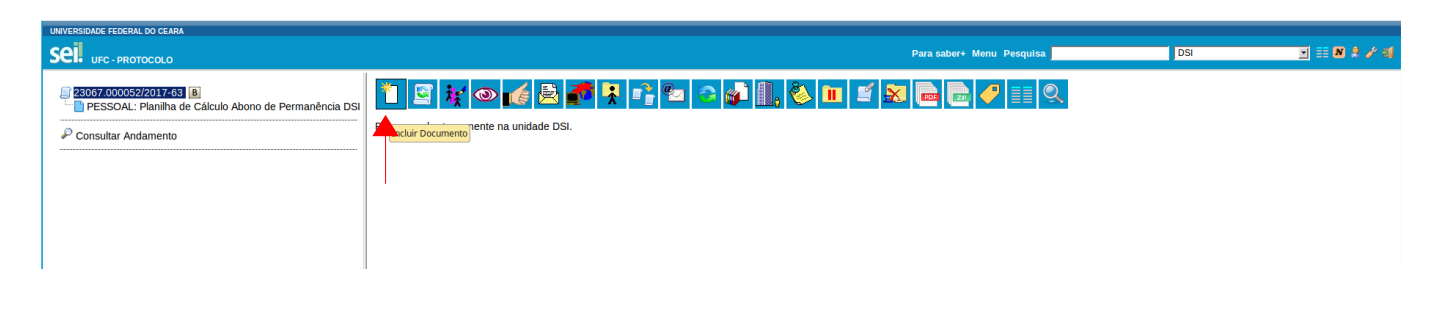

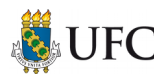

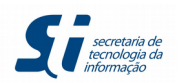

# 2º Passo

Escolha o documento que foi criado.

| UNVERSIDADE FEDERAL DO CEARA                                                                                                    |                 |                                                                                                    | Para saber+ Menu Pesquisa | DSI | 🗉 🎫 🕷 🌲 🎤 আ |
|----------------------------------------------------------------------------------------------------|-----------------|----------------------------------------------------------------------------------------------------|---------------------------|-----|-------------|
| PESIGAL: Planiha de Cálculo Abono de Permanência DSI     PESIGAL: Planiha de Cálculo Abono de Permanência DSI     P Consultar Andamento | Gerar Documento | Escolha o Tipo do Documento:<br>Documento<br>Documento Teste<br>Documento de Oricialização da Demanda (DOD)<br>PROCRADIDIARQ - GUIA DE TRANSFERÊNCIA DE<br>DOCUMENTO<br>PROPLAD087 Prestação de Contas Relação Documentos<br>PROPLAD087 Prestação de Contas Relação Documentos<br>PROPLAD082 Termo de Juntada de Documentos |                           |     |             |

# 3º Passo

Em Interessados, insira um nome de um usuário e escolha a opção *Público* em *Nível de Acesso* e clique no botão **Confirmar Dados**.

| Gerar Documento                          |          |           |                         |
|------------------------------------------|----------|-----------|-------------------------|
|                                          |          |           | Confirmar Dados Voltar  |
|                                          | Docume   | nto Teste |                         |
| Texto Inicial                            |          |           |                         |
| O Documento Modelo                       |          |           |                         |
| 🔵 Texto Padrão                           |          |           |                         |
| Nenhum                                   |          |           |                         |
| Descrição:                               |          |           |                         |
|                                          |          |           |                         |
| Interessados:                            |          | 1         |                         |
| DANIELE SOUZA DE ARALIJO (daniele souza) |          |           |                         |
| Draneee oood (De rainoro (damore.oodea)  |          |           |                         |
|                                          |          |           |                         |
| Classificação por Ass <u>u</u> ntos:     |          |           |                         |
|                                          |          |           |                         |
|                                          |          |           |                         |
|                                          |          |           |                         |
| Observações desta unidade:               |          |           |                         |
|                                          |          |           |                         |
|                                          |          |           |                         |
| Nível de Acesso                          |          |           |                         |
| Sigiloso                                 | Restrito |           |                         |
| <u>-</u>                                 |          |           |                         |
|                                          |          |           | Confirmar Darlos Voltar |
|                                          |          |           | Committee Dados         |

Conforme imagem abaixo, observe que onde estavam as variáveis @timbre\_orgao@, @sigla\_orgao@ foram substituídos pelo timbre da união e sigla da Universidade, respectivamente; em @nome\_interessado@ e @cargo\_interessado@ o sistema buscou na base de dados o nome e o cargo do interessado que incluímos ao gerar o documento. Além disso o número do processo também foi incluído no documento, substituindo a variável @processo@.

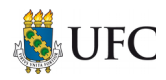

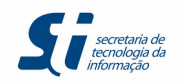

SEI nº 0000951

# i 🙀 👁 🗟 🍠 🖾 🗡 🞉 🌮 🖉 🔝 🗈 😵 🗟

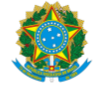

UFC

PROGEP

#### DECLARAÇÃO PARA PAGAMENTOS DE EXERCÍCIOS POSTERIORES

À Pró-Reitoria de Gestão de Pessoas,

Eu, DANIELE SOUZA DE ARAUJO, matrícula SIAPE nº [DIGITE AQUI SEU SIAPE], inscrito no CPF sob o nº 017.330.723-06, ocupante do cargo de Analista de Tecnologia da Informação, atualmente lotado no [DIGITE AQUI SUA LOTAÇÃO], **declaro**, para fins de pagamento de exercícios anteriores, referente ao objeto processo nº 23067.000052/2017-63, e em observância ao art. 5º, alínea g, da Portaria Conjunta nº 02 /2012, do Ministério do Planejamento, Orçamento e Gestão, publicada no D.O.U. em 22/02/2012, que:

() NÃO AJUIZAREI nenhuma ação judicial pleiteando a mesma vantagem, referente à concessão do pagamento de exercícios anteriores.

( ) AJUIZAREI ação judicial pleiteando a mesma vantagem refente aos exercícios anteriores.

Estou ciente de que, em caso de constituir parte em ação judicial, o recebimento pela via administrativa ficará condicionado à desistência da ação judicial. Por ser expressão da verdade, firmo a presente DECLARAÇÃO.

Fortaleza, 06 de outubro de 2017.

Referência: Processo nº 23067.000052/2017-63

Criado por daniele.souza, versão 1 por daniele.souza em 06/10/2017 17:06:47.

Para visualizar em forma de edição, clique no ícone *Editar Conteúdo*: 📷

|                                                               | ::SEI/UFC - 0000951 - Documento Texte:: - Mozilla Firefox + _ ×                                                                                                    | o pour de organizam                                               |
|---------------------------------------------------------------|----------------------------------------------------------------------------------------------------|-------------------------------------------------------------------|
| UNIVERSIDADE FEDERAL DO CEARA                                 | 🛈 🖨   https://sei.ufc.barseitcontrolador.php?acao=editor_montar&acao_origem=arvore_visualizar&id_procedimento=578&id_documento=1087&infra_sistem==100000100&infra_unidade_atual=110000455&infra_bsh=82a77269fd235721                                                                                                    |                                                                   |
| Sel. UFC - PROTOCOLO                                          | Salvar] / Assimar] / Assimar] / |                                                                   |
| 23067.000052/2017-63 B                                        | AutoToxic Esso -                                                                                                    |                                                                   |
| PESSOAL: Planilha de Cálculo A<br>Documento Teste DSI 0000951 |                                                                                                    |                                                                   |
| P Consultar Andamento                                         |                                                                                                    |                                                                   |
|                                                               |                                                                                                    |                                                                   |
|                                                               | •••                                                                                                    |                                                                   |
|                                                               | UFC                                                                                                    |                                                                   |
|                                                               | PROGEP                                                                                                    |                                                                   |
|                                                               | DECLARAÇÃO PARA PAGAMENTOS DE EXERCÍCIOS POSTERIORES                                                                                                    |                                                                   |
|                                                               | À Pró-Reitoria de Gestão de Pessoas,                                                                                                    |                                                                   |
|                                                               | <ul> <li>Eu, DANIELE SOUZA DE <u>ARAUJO</u>, matrícula <u>SIAPE</u> nº [DIGITE AQUI SEU <u>SIAPE]</u>, inscrito no CPF sob o nº 017.330.723-06, ocupante do cargo de Analista de Tecnologia da Informação, atualmente lotado no [DIGITE AQUI SUA LOTAÇÃO], <b>declaro</b>, para fins de pagamento de exercícios anteriores, referente ao objeto <u>processo nº 23067.000052/2017-63</u>, e em observância ao art. 5º, alínea g, da Portaria Conjunta nº 02 /2012, do Ministério do Planejamento, Orçamento de cargo iducidal pleiteando a mesma vantagem, referente à concessão do pagamento de exercícios anteriores.</li> <li>() NÃO AJULZAREI nenhuma ação judicial pleiteando a mesma vantagem referente à concessão do pagamento de exercícios anteriores.</li> </ul>                                                                                                    | argo de Analista de<br>referente ao objeto<br>2, do Ministério do |
|                                                               |                                                                                                    | ação judicial.                                                    |
|                                                               | Estou ciente de que, em caso de constituir parte em ação judicial, o recebimento pela via administrativa ficará condicionado à desistência da ação judicial.<br>Por ser expressão da verdade, firmo a presente DECLARAÇÃO.                                                                                                    |                                                                   |
|                                                               | Fortaleza, 06 de outubro de 2017.                                                                                                    | SEI nº 0000951                                                    |
|                                                               | Referència: Processo nº 23067.000052/2017-63 SEI nº 0000951                                                                                                    |                                                                   |

Os espaços em cinza não são editáveis pelo usuário, somente o espaço em branco é permitido.

Perceba que o Rodapé está em branco, ou seja, o usuário poderá editá-lo, o que não queremos que aconteça. Portanto, teremos que alterar essa seção do modelo para *Somente Leitura*.

Para tanto, siga os passos abaixo.

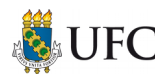

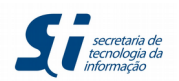

- 1. Posicione o cursor do mouse em Administração  $\rightarrow$  Editor  $\rightarrow$  Modelos  $\rightarrow$  e clique em Listar
- 2. Procure na lista de Modelos, o modelo que você estava editando e clique no ícone de *Seções do Modelo*: [=];
- 3. Na seção Rodapé clique no ícone *Alterar Seção*: *i*;
- 4. Marque a opção Somente Leitura;
- 5. Clique no botão **Salvar**.

| 1                                                             |                                     |                                |
|---------------------------------------------------------------|-------------------------------------|--------------------------------|
| Alterar Seção                                                 |                                     | <b>_</b>                       |
| Modelo:                                                       |                                     | <u>S</u> alvar <u>C</u> ancela |
| Acordao                                                       |                                     |                                |
| Nome:         Ordem:           Rodapé         1000            |                                     |                                |
| Cabeçalho 🛛 Rodapé 📄 Principal 📄 Assinatura 🖾 Somente Leitura | Dinâmica 🛛 Conteúdo Inicial HTML    |                                |
| Conteúdo:                                                     |                                     |                                |
| P by P I S and X₂ X² \$A \$A \$A \$H - \$\subset -\$}         | 🐱 😺 ⊃ 🤇 1 Ω 🗄 Ξ ΙΞ ΙΞ Ξ Ξ 🖬 🗐 🙇 🚾 💲 | 0                              |
| Estilo -                                                      |                                     |                                |
| Referência: Processo nº @processo@                            | SEI nº @documento@                  | 5                              |
|                                                               |                                     |                                |
|                                                               |                                     |                                |
|                                                               |                                     |                                |
|                                                               |                                     |                                |
|                                                               |                                     |                                |
|                                                               |                                     |                                |
|                                                               |                                     |                                |
| 'Estilos:                                                     |                                     |                                |
|                                                               | ×                                   |                                |
| Estilo Padrão:                                                |                                     |                                |
|                                                               |                                     |                                |

Para visualizar a alteração feita volte aos passos do "Visualizando o Modelo Criado". A imagem abaixo mostra o Rodapé já alterado como Somente Leitura.

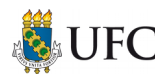

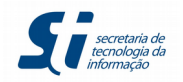

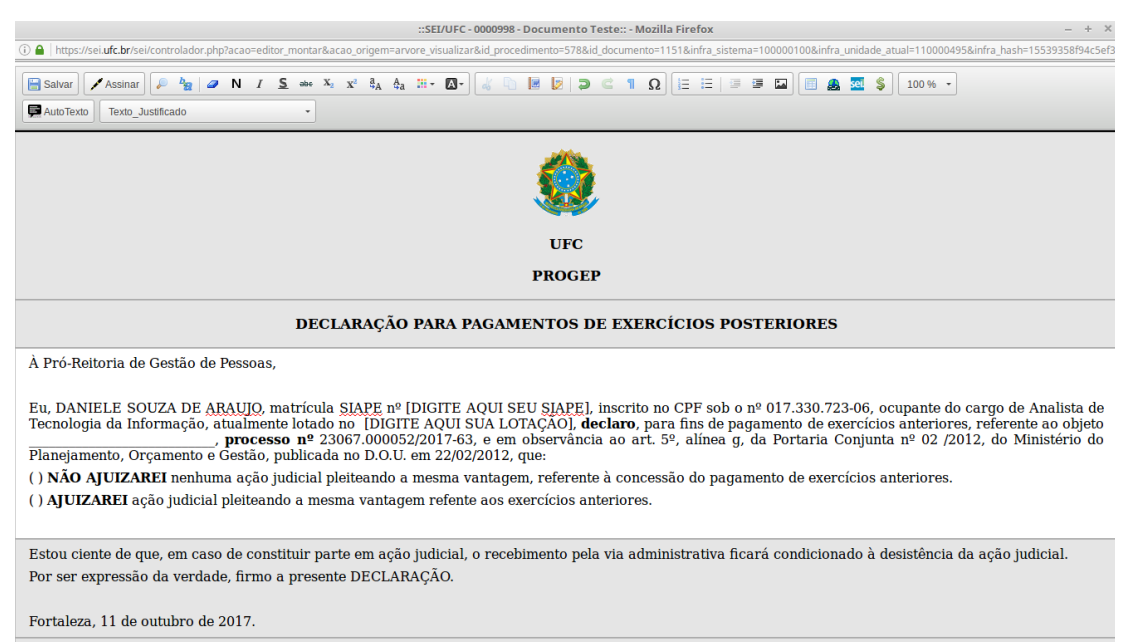

Referência: Processo nº 23067.000052/2017-63

SEI nº 0000998